# TUTORIAL IMPRESIONES 3D CON GEOGEBRA

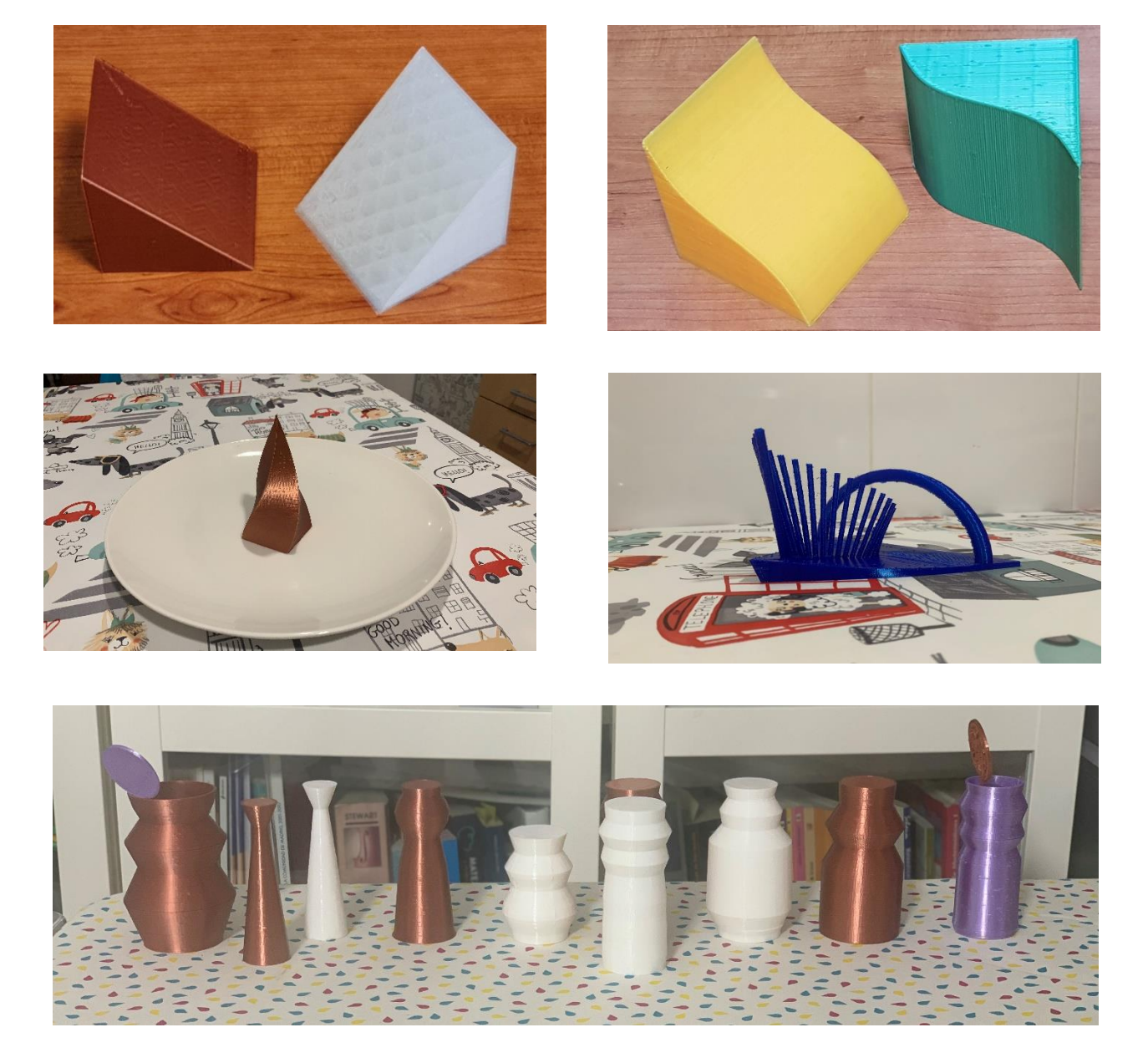

José Antonio Mora Sánchez José Aurelio Pina Romero

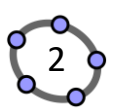

| 1.    | INTRODUCCIÓN                          | . 3 |
|-------|---------------------------------------|-----|
|       |                                       |     |
| 2.    | IMPRESIÓN DE OBJETOS 3D               | . 5 |
|       |                                       | _   |
| 2.1 ( | Geogebra Classic – Versión escritorio | .5  |
| 3.    | CONFIGURAR CURA VERSIÓN 4.8           | 7   |
|       |                                       |     |

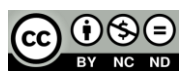

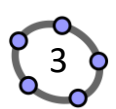

#### 1. Introducción

#### Objetivos de aprendizaje

- Exportación de construcciones realizadas con Geogebra con el modulo 3D de Geogebra classic o la Calculadora Gráfica 3D como archivos STL.
- Manejo del programa de impresión 3D Ultimaker Cura 4.8

#### **Autores**

#### José Antonio Mora Sánchez

Profesor Jubilado

Vicepresidente SEMCV.ORG

Correo electrónico: Jmora7@gmail.com

Twitter: @jostantmora

www.jmora7.com

www.polihedro.es

#### https://www.geogebra.org/u/jamora

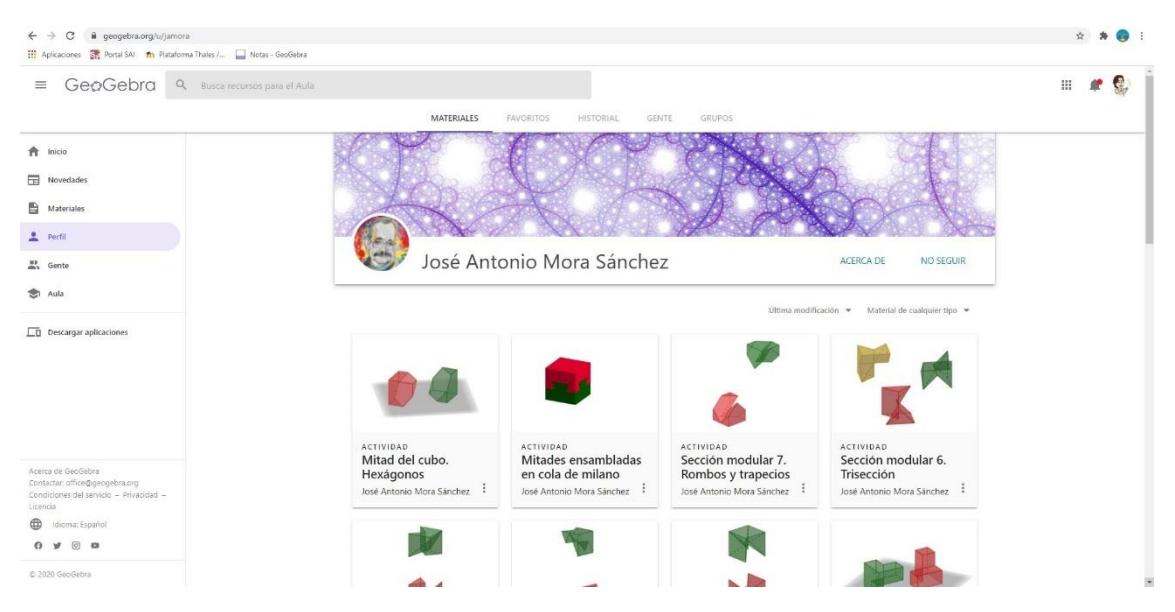

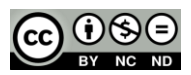

#### Impresión 3D con GeoGebra

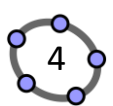

#### José Aurelio Pina Romero

Profesor de Matemáticas

IES Gaia – Sant Vicent del Raspeig

Vocal Instituto Geogebra Comunitat Valenciana

#### Correo electrónico: pinamix@gmail.com

Twitter: <u>@pina\_agost</u>

www.pinae.es

#### www.polihedro.es

#### https://www.geogebra.org/u/pinamix

| Aplicaciones R Portal SAI n Plataforma Thales A                           | as - GeoGebra           |                         |                       |                        | н н     |
|---------------------------------------------------------------------------|-------------------------|-------------------------|-----------------------|------------------------|---------|
|                                                                           | para el Aula            |                         |                       |                        | III 🦧 🕵 |
|                                                                           | MATERIALES              | AVORITOS HISTORIAL GEN  | TE GRUPOS             |                        |         |
| Inicio                                                                    | Pine Romero Jo          | sé Aurelio Pi           | na Romero.Jo          | sé Aurelio Pin         |         |
| Novedades                                                                 | SECON                   | DARIAN                  | BACHI                 | LERAIO                 |         |
| Materiales                                                                | e Aurelio Pina          |                         | Aurelio Pina          | Romero www.pin         |         |
| Perfil                                                                    |                         | ecundaria y i           | Dacrimeratojo         | se Aurelio Pina Ror    |         |
| iente                                                                     | José Aurel              | io Pina Romero          |                       | EDITAR PERFIL          |         |
| ula                                                                       |                         |                         |                       |                        |         |
| escargar aplicaciones                                                     | + CREAR                 |                         |                       |                        |         |
|                                                                           | сагразая                | Mitad CUBO MORA+MUÑ     | TALLER JUAN CARLOS PO | Elen Claardurer tipo   |         |
|                                                                           | enfermeria :            | CONFERENCIA ARGENTINA   | SESION 1              | PIEZAS MORA CALEIDOSC  |         |
|                                                                           | CESAR :                 | MITAD CUADRADO          | PMAR3ESO              | PASEO MATEMÁTICO BABEL |         |
| de GeoGebra<br>an office@geogebra.org<br>ones del servicio – Privacidad – | TALLER BERNAT           | CURSO GEOGEBRA ELCHE    | NÚMEROS :             | MARIO BENEDETTI        |         |
| ldioma: Español                                                           | ANIVERSARIS             | FLORES :                | LLUIS BONET TALLER    | HILORAMAS              |         |
| y () o                                                                    | PAU MCSS 2019-20 SOLUC, | ESTADÍSTICA Y PROBABILI | FEUX CANDELA          | COLEGIO SAN BLAS       |         |
| 1 Geo Gebra                                                               |                         |                         |                       |                        |         |

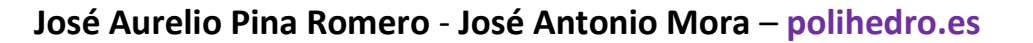

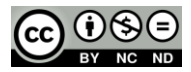

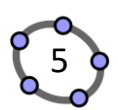

#### 2. Impresión de objetos 3D

#### 2.1 Geogebra Classic – Versión escritorio

En primer lugar, hay que bajar el programa del repositorio oficial, e instalarlo en tu ordenador personal.

https://www.geogebra.org/download

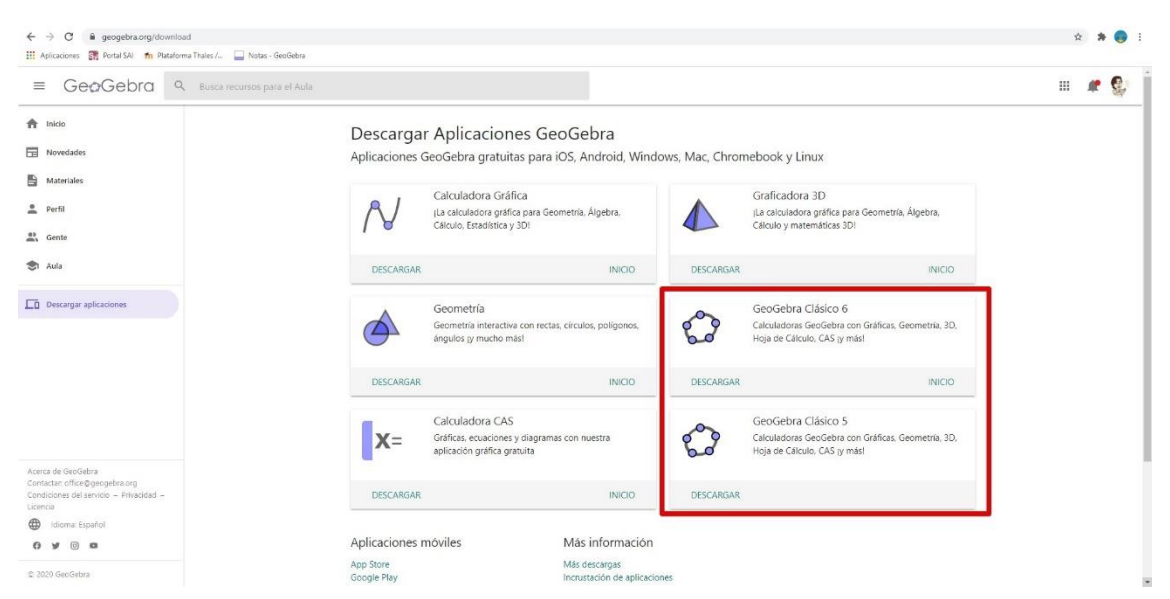

Es necesario instalar la versión 6 en versión escritorio, o trabajar en la versión online.

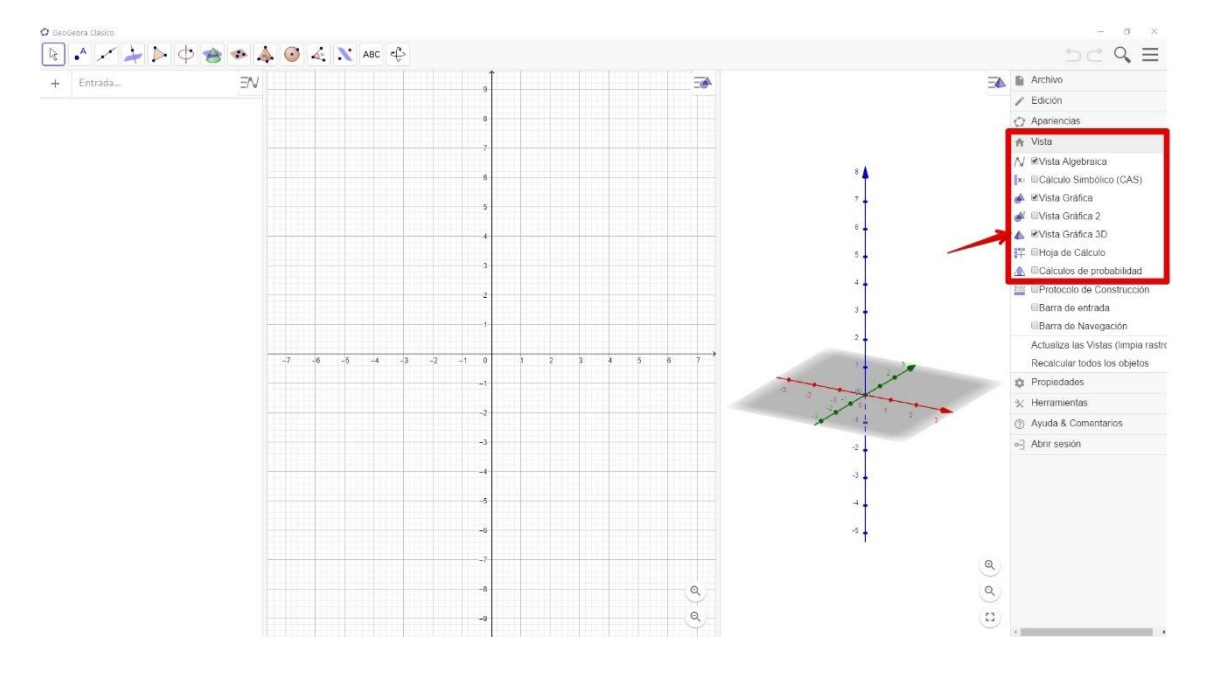

**Paso 1:** Accede al programa, y recuerda tener la vista 3D activa.

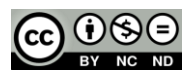

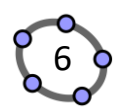

**Paso 2:** Desde el Menú principal, ubicado en la parte superior derecha, puedes crear **abrir** un archivo que hayas creado o **crear** uno nuevo.

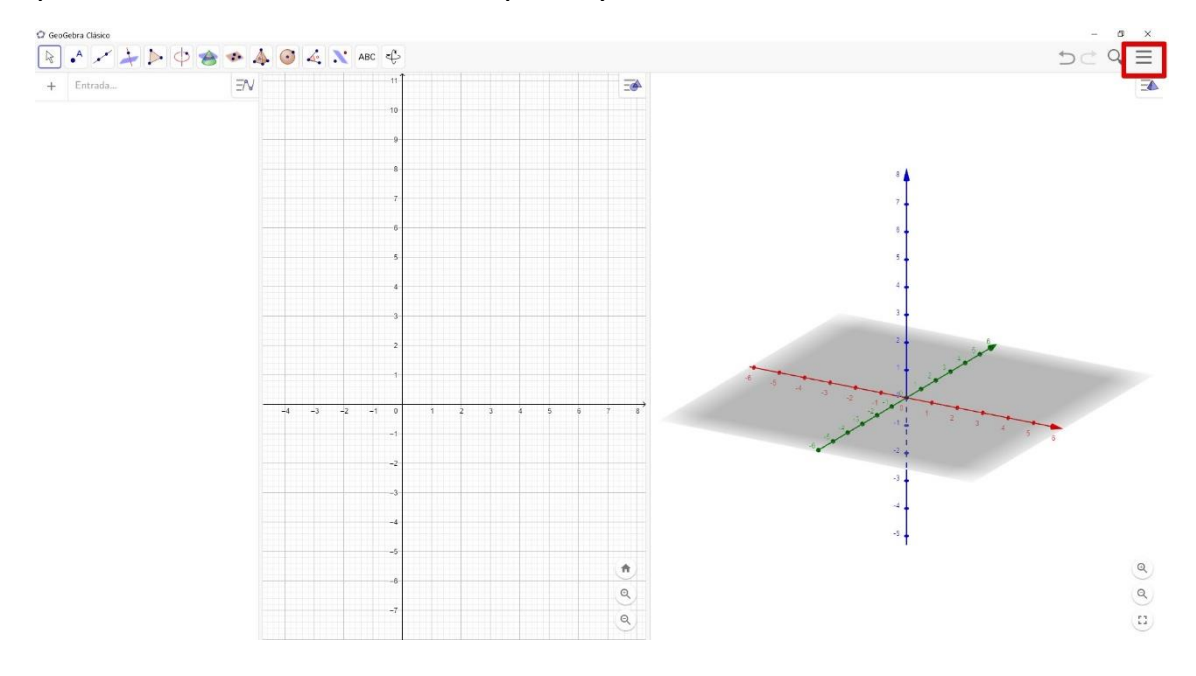

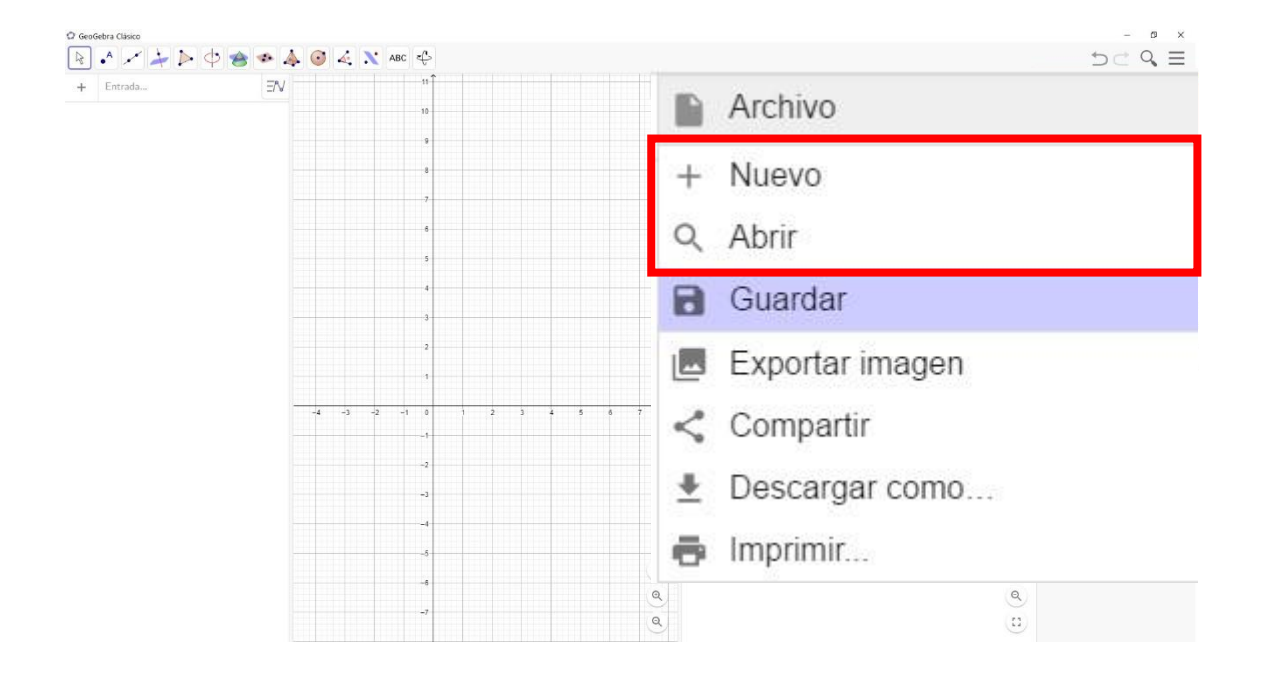

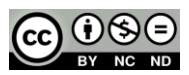

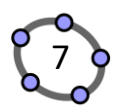

**Paso 3:** Ahora vamos a crear una construcción sencilla, a través de los menús, aunque es posible hacerlos mediante comandos.

Pulsa un clic en la zona blanca de la vista 3D, y aparece el menú de esta vista.

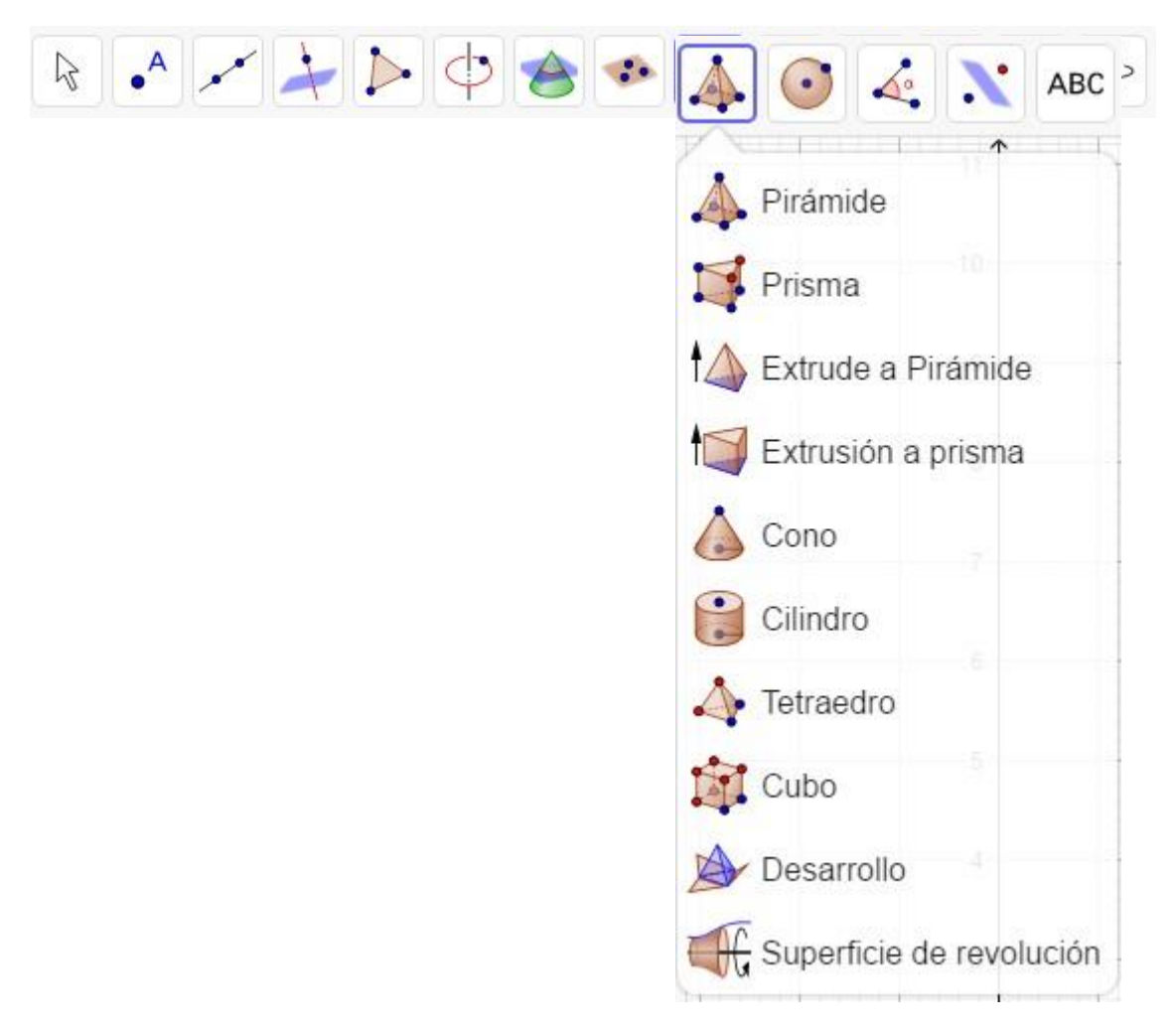

Ahora pulsamos sobre la pirámide y pulsamos sobre la figura del cubo, en ese mismo instante aparece un ayuda en la que nos indica que debemos de seleccionar dos puntos o objetos correspondientes.

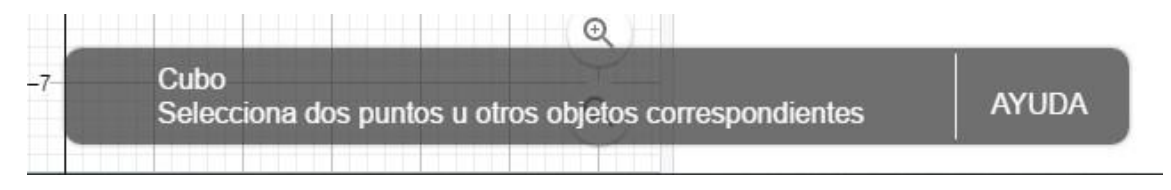

Si pulsan en AYUDA, se carga una ventana en la que pueden consultar la ayuda respecto al menú que mostramos anteriormente.

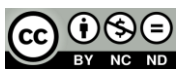

#### Impresión 3D con GeoGebra

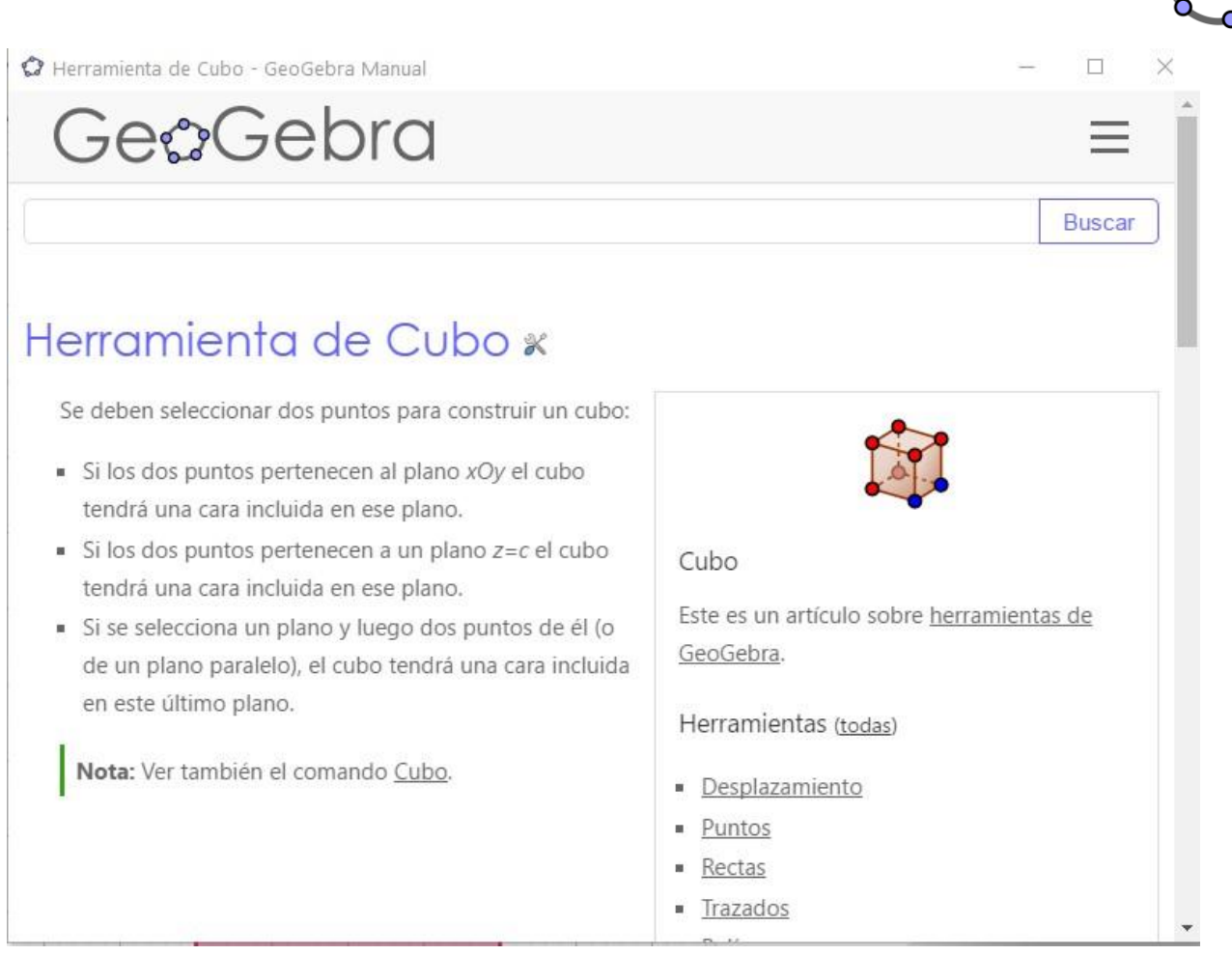

## En nuestro caso, pulsamos sobre el origen de coordenadas y el punto (4,0,0). <u>https://www.geogebra.org/m/s8jpqwpz</u>

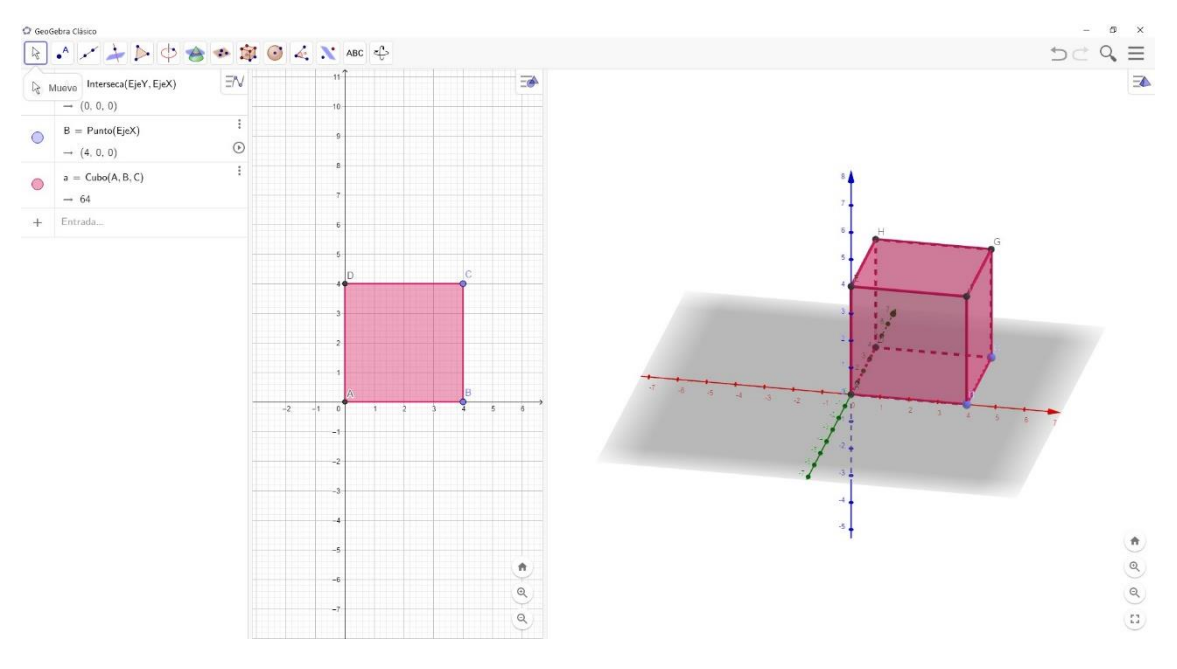

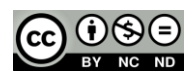

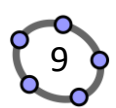

Paso 4: Preparar la construcción.

Pulsen sobre el triángulo azul que aparece en la parte superior derecha, en caso de que no aparezca el siguiente menú.

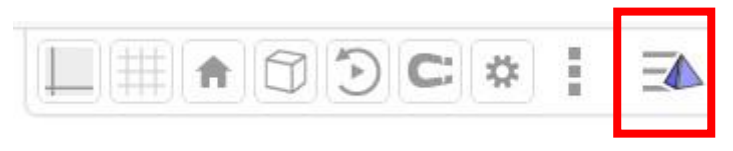

Ahora si pulsan sobre el icono que del eje de coordenadas, es posible eliminar dicho eje si pulsamos en el cuadrado blanco.

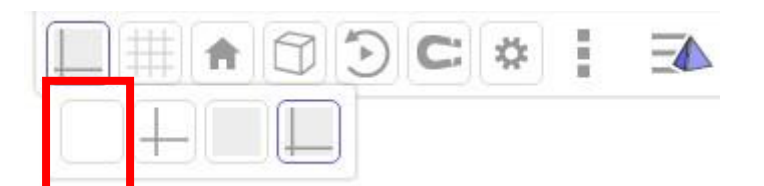

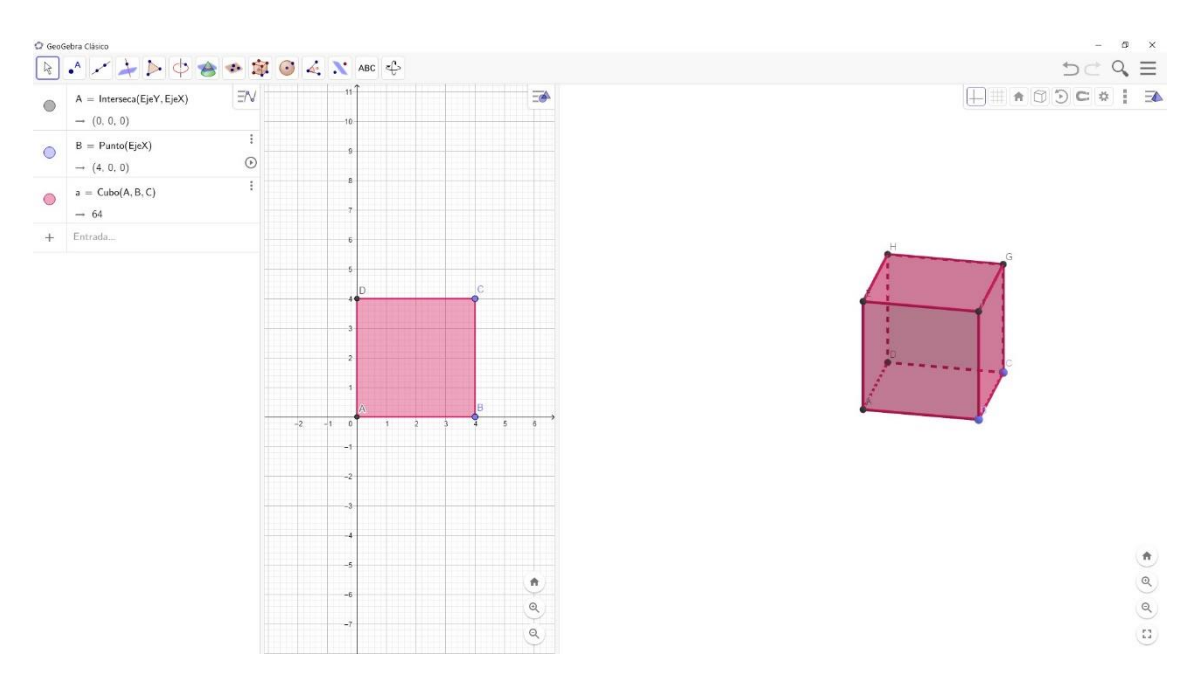

Si desean que aparezca de nuevo el eje de coordenadas pulsen en el icono

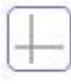

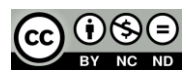

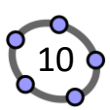

Ahora nos interesa modificar el estilo del cubo. Pulsad en los **tres puntos** que aparecen en la vista algebraica del comando utilizado para crear el cubo.

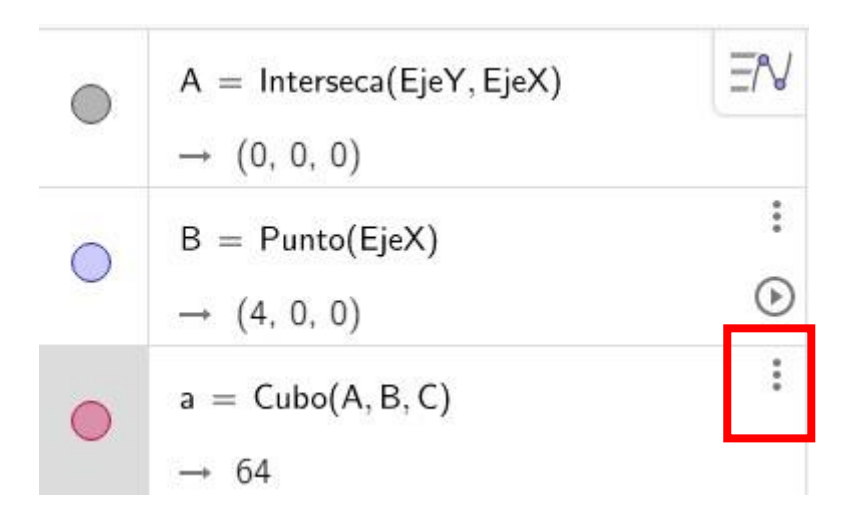

#### Y a continuación pulsad en Propiedades

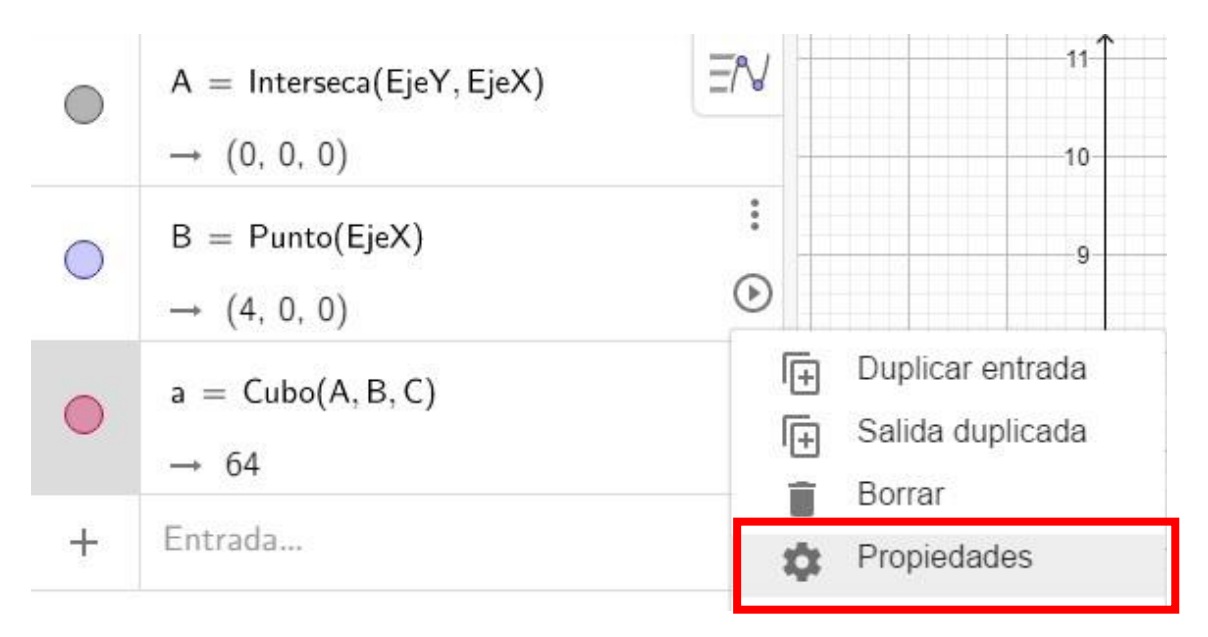

Y les debe de aparecer lo siguiente.

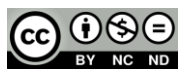

#### Impresión 3D con GeoGebra

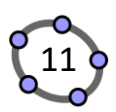

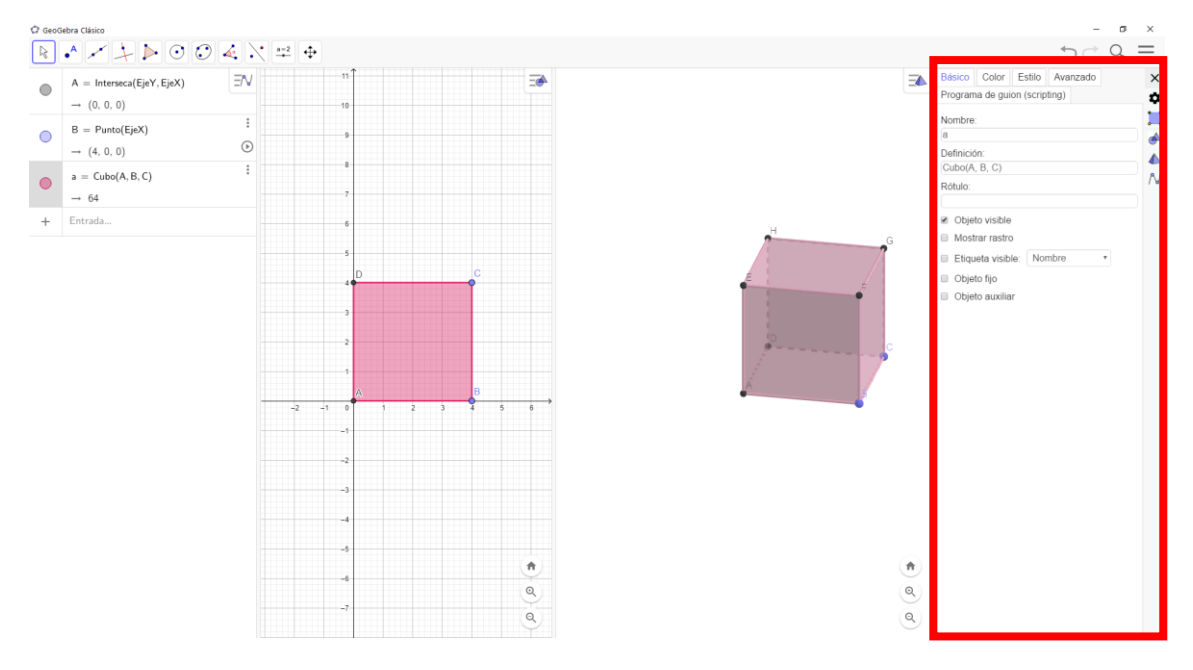

Como pueden observar, aparece un nuevo menú en el que pueden modificar el Color, Estilo, etc...

Ahora pulsen sobre Estilo.

| Básico    | Color      | Estilo     | Avanzado   |                              |
|-----------|------------|------------|------------|------------------------------|
| Program   | na de gui  | on (scrip  | ting)      |                              |
| Grosor    | del trazo  |            |            |                              |
|           | •          | <b>—</b> 5 |            | Grosor 0 elimina las aristas |
| Opacida   | nd de traz | 20         |            |                              |
| P         |            | • 100      |            |                              |
| Estilo de | e trazo:   | _          |            |                              |
| Estilo de | e trazo oc | culto: F   | Punteado 🔹 |                              |
| Relleno   |            |            |            |                              |

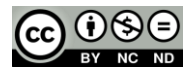

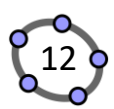

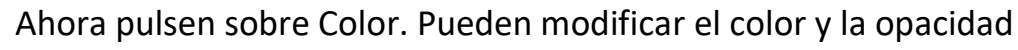

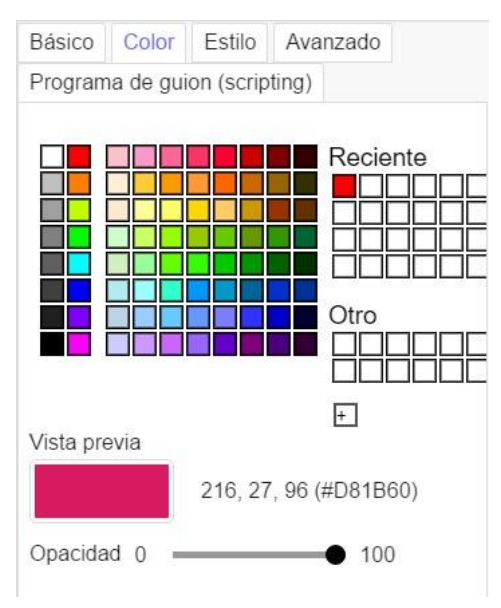

Si desean cerrar ese menú deben de pulsar sobre la "x" que aparece en la parte superior derecha.

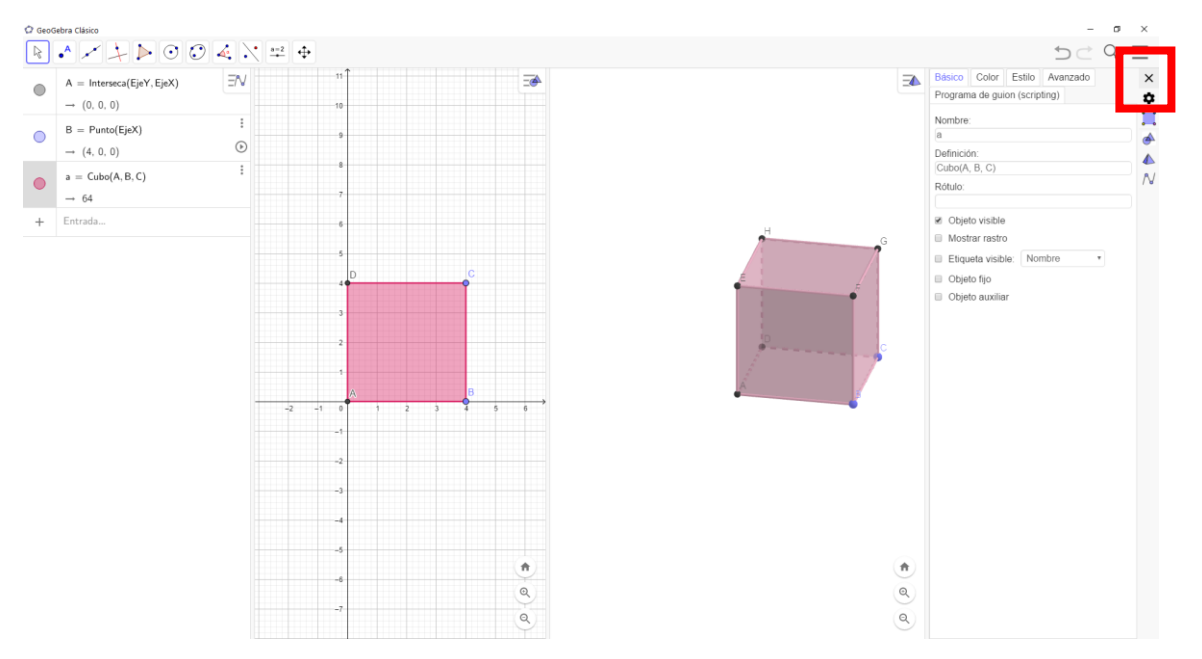

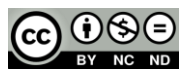

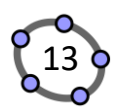

No obstante, les queríamos recordar que pulsan sobre el icono pueden mostrar los objetos auxiliares que ha utilizado GeoGebra para crear el cubo.

Pulsen sobre el cuadrado que aparece delante de "Objetos auxiliares" y aparecerán la vista algebraica todos los elementos considerados como objetos auxiliares por GeoGebra.

| Álgebra                           | × |
|-----------------------------------|---|
| Muestra                           | • |
| Objetos auxiliares<br>Ordenar por |   |
| Orden de construcción 🔻           | • |
| Descripciones                     |   |
| Definición y valor 🔹              | N |
| Coordenadas: A = (x, y) *         |   |
| Unidad angular:                   |   |
| Grados                            |   |

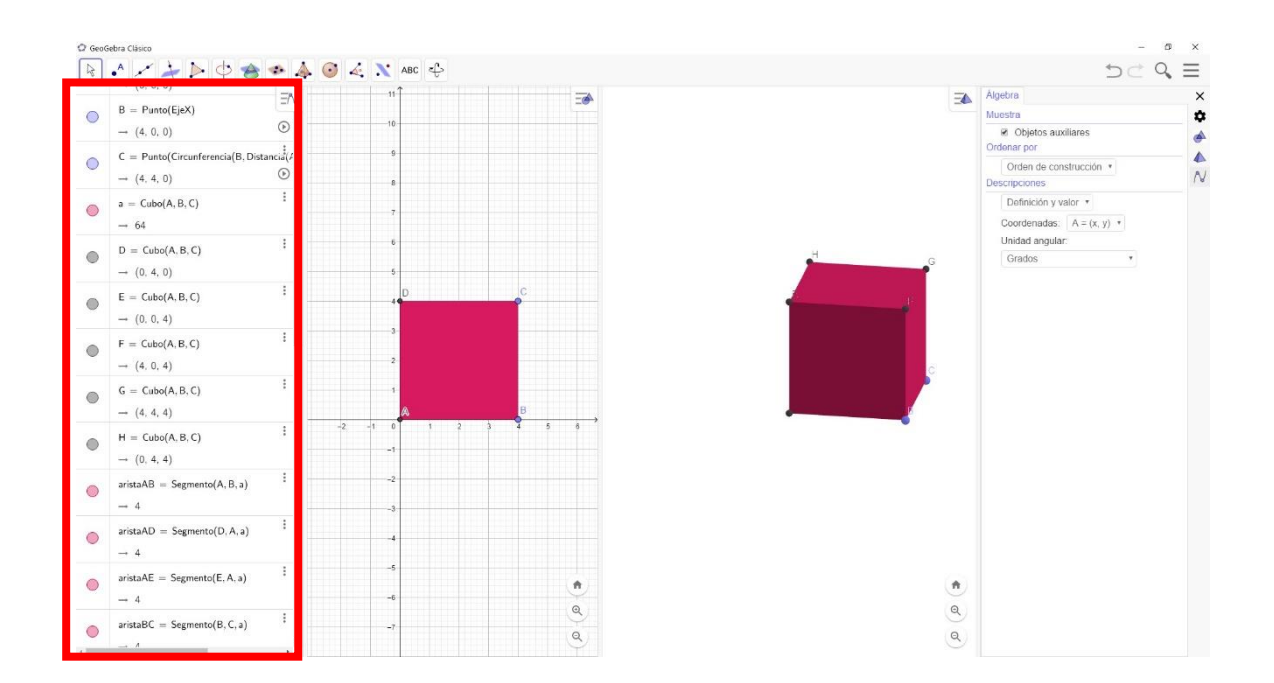

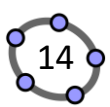

Pulsen sobre los círculos que aparecen en la vista algebraica para hacer **no visible** los elementos que no quieren que aparezcan en la pieza a imprimir.

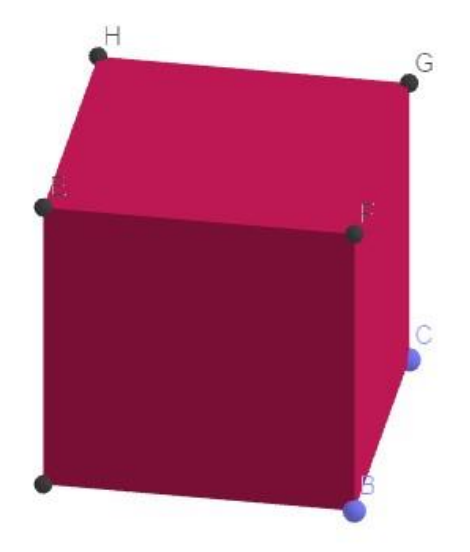

Por ejemplo, si desena crear un cubo sin la cara superior, pulsen sobre cara EFGH. Y posteriormente hagan no visible los puntos A,B,C,D,E,F,G y H.

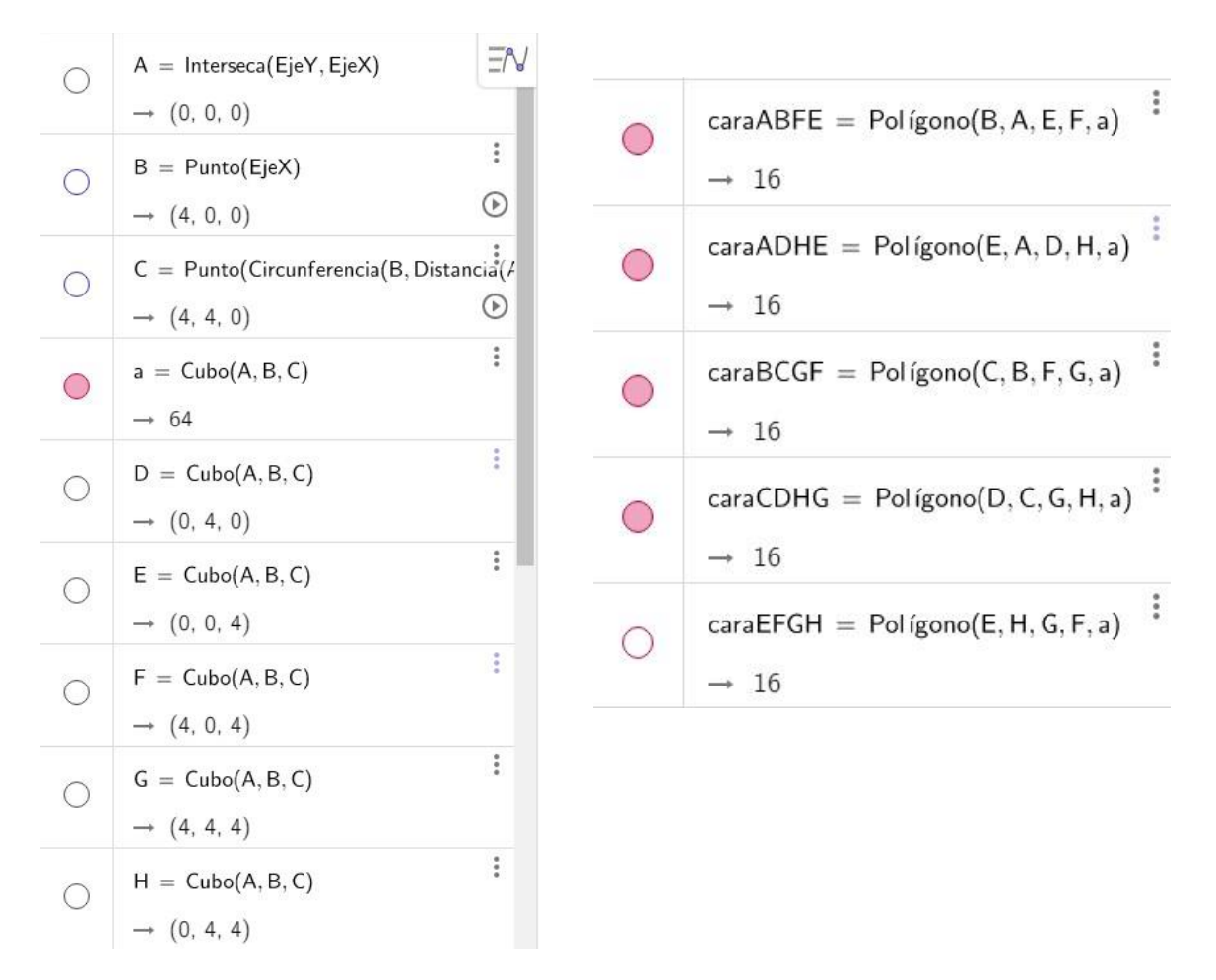

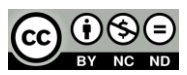

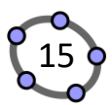

Es importante recordar que existe la posibilidad en la vista gráfica de ordenar los objetos por Tipo de objeto.

| Pulsen en el icono<br>objeto. | ΞN | de la vista gráfica y después en 🔃 Tipo de                     |
|-------------------------------|----|----------------------------------------------------------------|
|                               |    | Dependencia<br>Tipo de objeto<br>Orden de construcción<br>Capa |

Si pulsan un clic en la zona blanca del tipo de objeto en cuestión, en este caso Punto, se seleccionan todos los puntos de la construcción. Posteriormente posicionan el puntero sobre la zona gris de uno de los puntos y le pulsan al botón derecho del ratón y le permite hacer visible todos los puntos visibles a la vez.

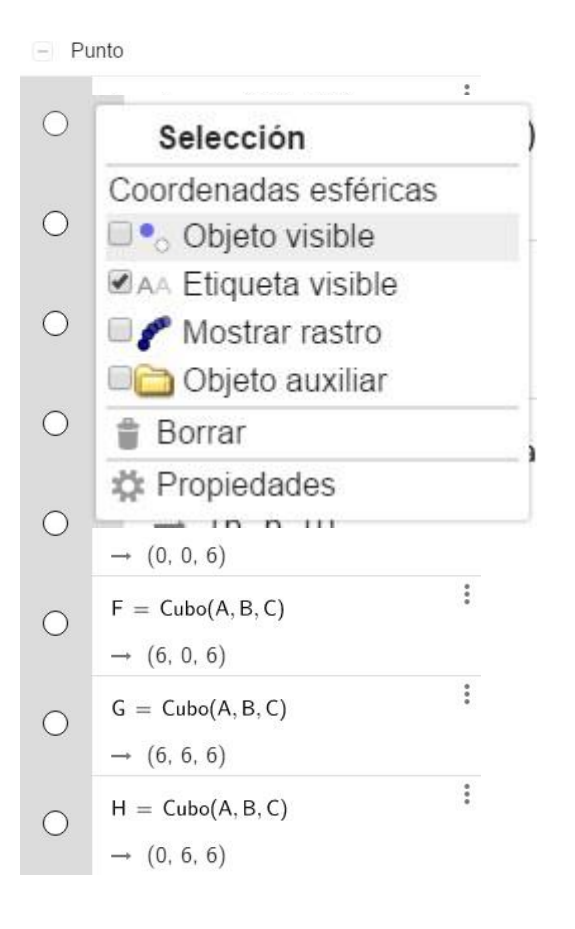

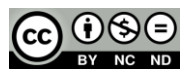

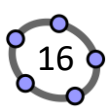

Paso 5: Descargar la construcción en formato STL.

Pulsas sobre el icono  $\equiv$  que aparecen en la parte superior derecha y después en Archivo  $\rightarrow$  Descargar como...  $\rightarrow$  Impresión 3D (.stl)

|                                   | Archivo                                                                                                    |
|-----------------------------------|----------------------------------------------------------------------------------------------------|
|                                   | + Nuevo                                                                                                    |
|                                   | Q Abrir                                                                                                    |
|                                   | Guardar                                                                                                    |
|                                   | 🖪 Exportar imagen                                                                                                    |
|                                   | < Compartir                                                                                                    |
| Archivo GeoGebra (.ggb)           | 🛃 Descargar como                                                                                                    |
| Imagen PNG (.png)                 | 🖶 Imprimir                                                                                                    |
| Imagen SVG (.svg)                 | 🖉 Edición                                                                                                    |
| Documento PDF (.pdf)              | Apariancias                                                                                                    |
| PSTricks (.txt)                   | V Apariencias                                                                                                    |
| PGF/TikZ (.txt)                   | 🟫 Vista                                                                                                    |
| Protocolo de Construcción (.html) | 2 Propiedades                                                                                                    |
| Pagina web (.ntml)                | and the second second sec |
| Asymptote (.txt)                  | * Herramientas                                                                                                    |
| Impresión 3D (.stl)               | ⑦ Ayuda & Comentarios                                                                                                    |
| Collada (.dae)                    |                                                                                                    |
| Collada (.html)                   | ADIT SESION                                                                                                    |

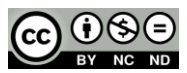

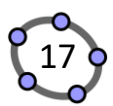

Pueden ajustar las dimensiones del objeto que han creado.

En nuestro caso, he modificado el punto B y le he puesto coordenadas (6,0,0) y aparece lo siguiente.

| Ancho  |       | L | ongitud |           | Altura |    |
|--------|-------|---|---------|-----------|--------|----|
| 4      | cm    | 4 | 2       | cm        | 4      | cm |
| occala |       |   |         |           |        |    |
| 1 5    | unite | - | 4       | cm        |        |    |
| 1.5    | units | - | 1       | UI.       |        |    |
| Grosor |       |   |         |           |        |    |
| 3.5    | mm    |   |         |           | lida   |    |
|        |       |   | U R     | elleno so | nuo    |    |

Pero queremos crear un cubo de arista 10 cm, pues hay que borrar 4 y poner 10. Y queda lo siguiente:

| Ancho<br>10 | cm    | L<br>1<br>- | ongitud<br>O | cm       | Altura<br>10 | cm |
|-------------|-------|-------------|--------------|----------|--------------|----|
| escala      |       |             |              |          |              |    |
| 1           | units | Ξ           | 1.67         | cm       | 1            |    |
| Grosor      |       |             |              |          |              |    |
| 3.5         | mm    |             | 🔲 Re         | lleno so | ólido        |    |

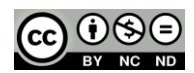

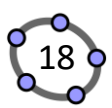

Pero estamos trabajando con un cubo de arista 6 cm. Así pues, la escala es

1 unidad en la realidad (objeto creado en GeoGebra) es 1,67 cm en la pieza impresa. Y por tanto hemos ampliado la pieza en un (1,67/1) \* 100 = 16,7 %

No obstante, el tamaño también se puede modificar en el software de la impresora 3D.

En cuanto al espesor utilizado, también es posible modificarlo, existe la posibilidad de exportar el objeto con un "Relleno sólido" y con Grosor en mm determinado en la casilla marcada en rojo.

| Ancho  | cm    | Longitud | cm       | Altura | cm |
|--------|-------|----------|----------|--------|----|
|        | CIII  | 10       |          |        | UI |
| escala |       |          |          |        |    |
| 1      | units | = 1.67   | cm       | n      |    |
| 8      |       |          |          |        |    |
| Grosor |       |          |          |        |    |
| 3.5    | mm    | 🔲 Re     | lleno so | ólido  |    |
| 3.5    |       | 🔲 Re     | lleno so | ólido  |    |

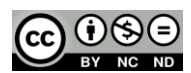

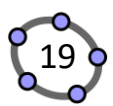

José Aurelio Pina Romero - José Antonio Mora – polihedro.es

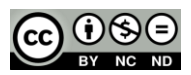

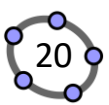

#### Ejemplos con diferentes grosores (Cura versión 4.8.0)

#### Grosor 0 mm

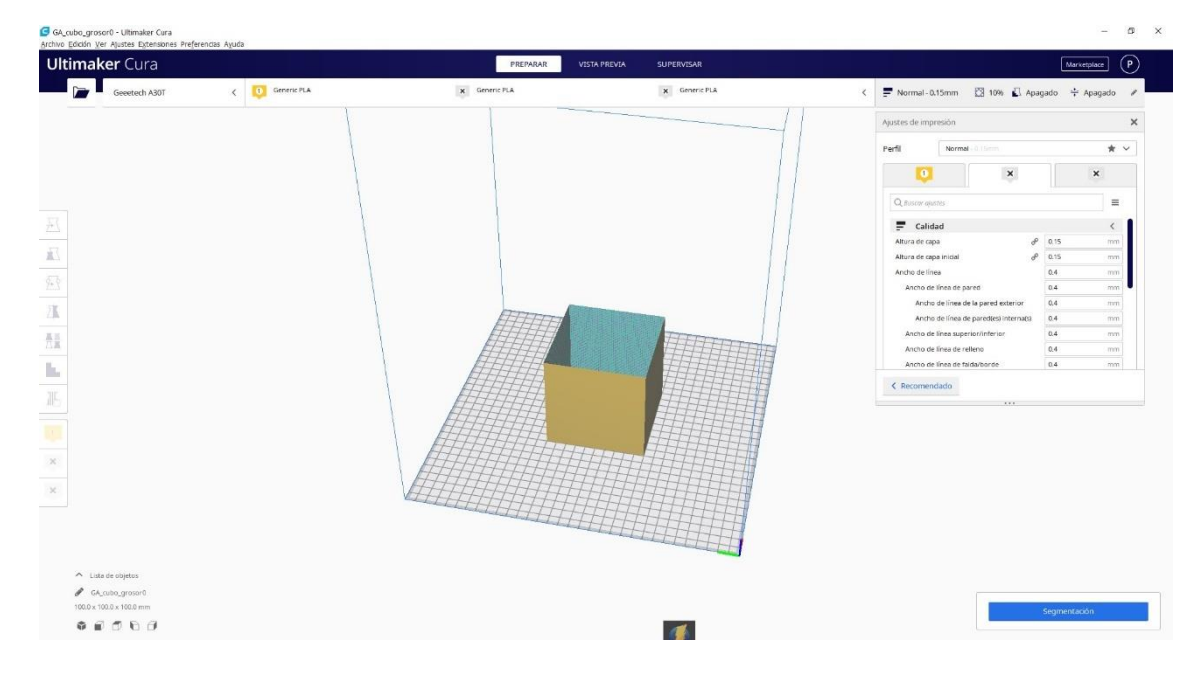

Tras la segmentación del objeto, nos queda la siguiente figura:

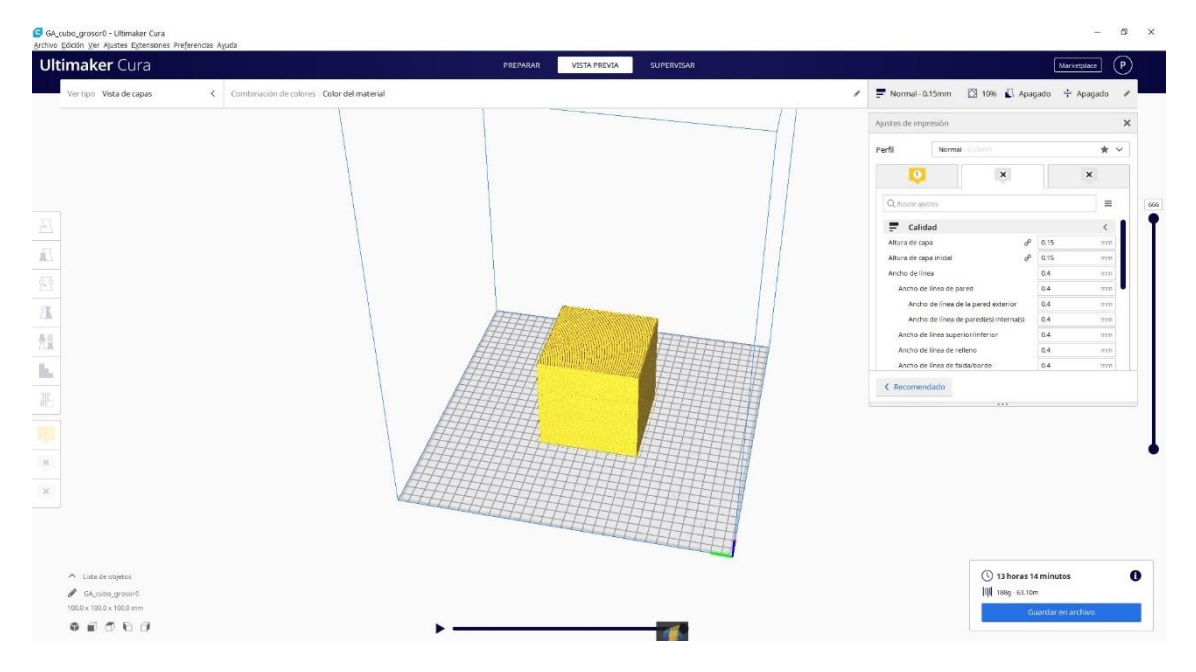

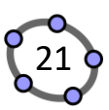

#### Grosor 0,5 mm

| imaker Cura                                                                                                    |               | PREPARAR VISTA P | REVIA SUPERVISAR |                           | Marketplace                                           |
|----------------------------------------------------------------------------------------------------|---------------|------------------|------------------|---------------------------|-------------------------------------------------------|
| Geeetech A30T                                                                                                    | K General PLA | K Sever.P.A      | X Generic PLA    | < P Normal-0.15mm [2] 19% | 🗓 Apagado 🕂 Apagado 🍬                                 |
| X         100.2245         mm         246.44           V00.235         mm         246.44         246.44           Z         100         mm         246.44           Z         V00         246.44         246.44           Z         V00         246.44         246.44           Z         V00         246.44         246.44           Z         V00         V00.46         246.44           Z         V00         V00.46         246.44           Z         V00         V00.46         246.44           Z         V00         V00.46         246.44           Z         V00         V00.46         246.44           Z         V00         V00.46         V00.46           Z         V00         V00.46         V00.46           Z         V00         V00.46         V00.46           Z         V00         V00.46         V00.46           Z         V00         V00.46         V00.46           Z         V00         V00.46         V00.46           Z         V00         V00.46         V00.46           Z         V00         V00.46         V00.46         V00.46< | n<br>N<br>N   |                  |                  |                           |                                                       |
| <ul> <li>Lista de objetas</li> <li>Celunito grano 105<br/>1002 x 1002 mm</li> </ul>                                                                                                    |               |                  |                  |                           | voras 28 minutos<br>g= \$72m<br>ap Guardar en archivo |

Tras la segmentación del objeto, nos queda la siguiente figura:

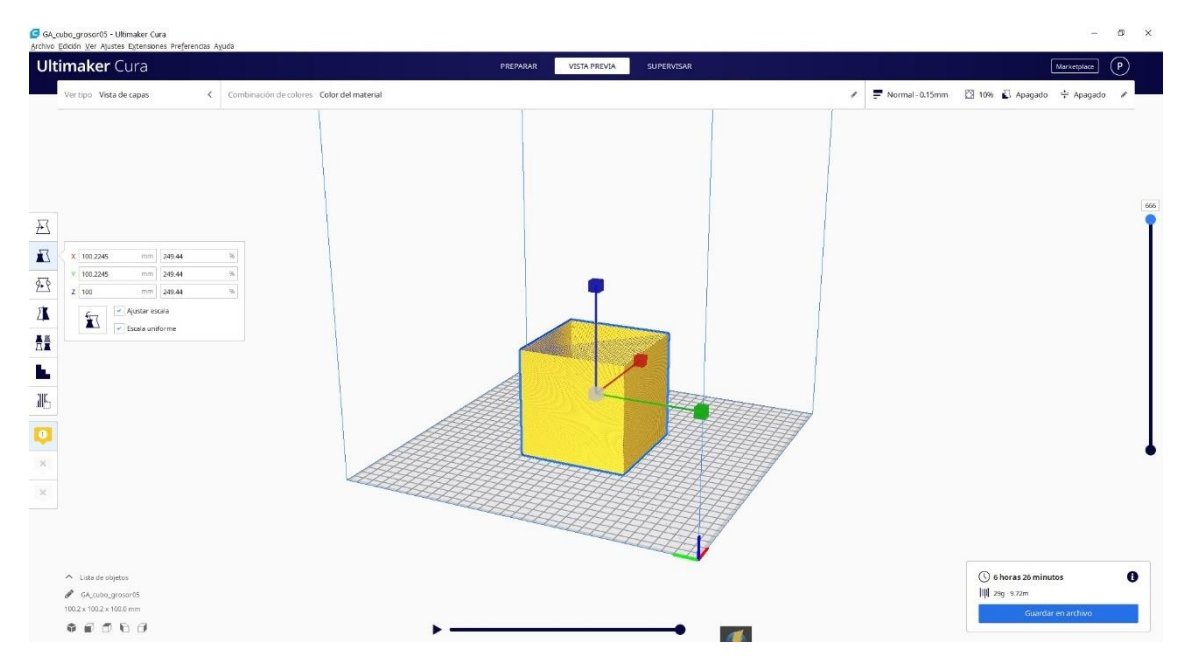

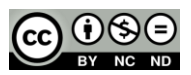

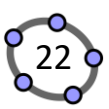

#### Grosor 2 mm

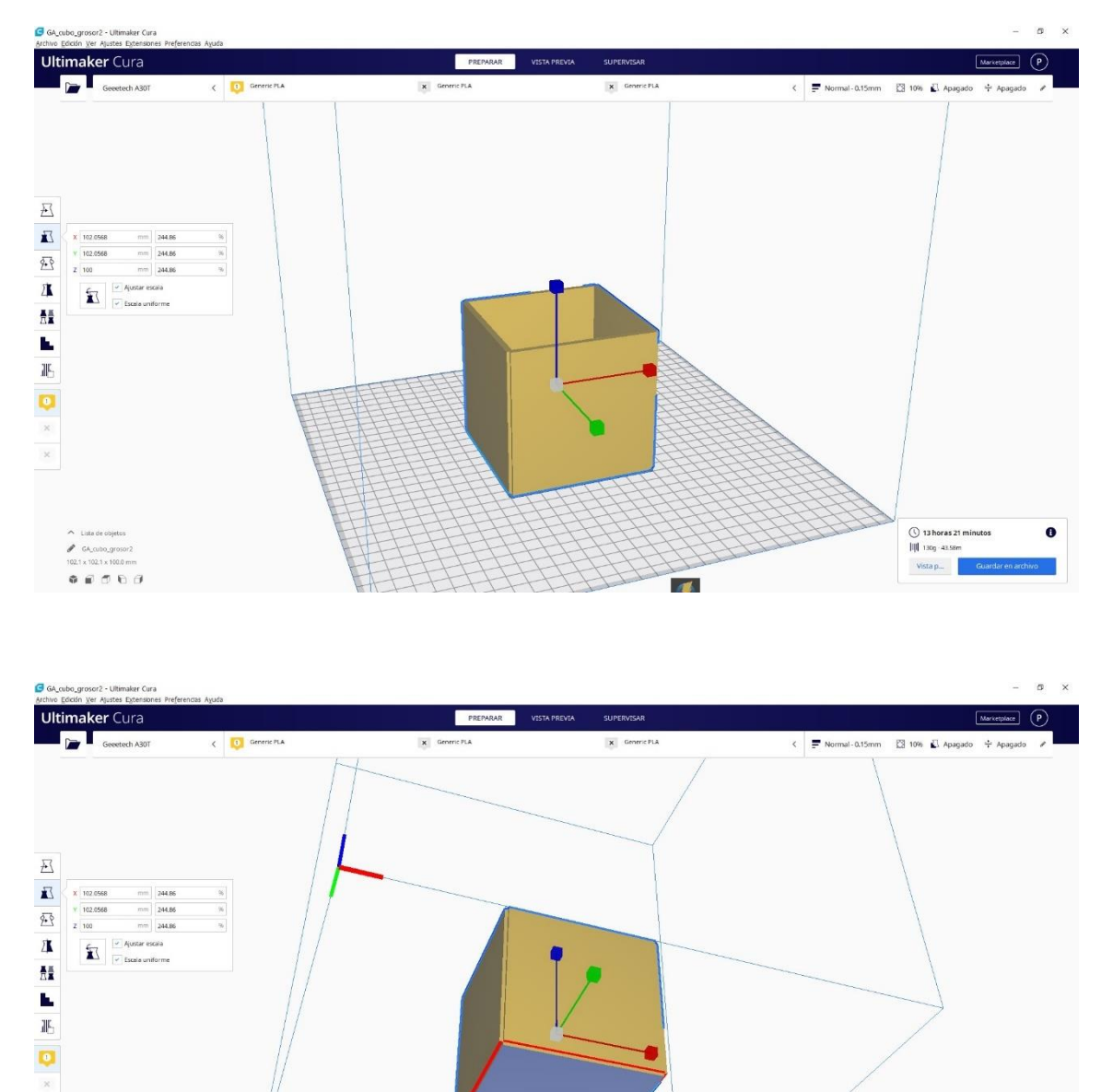

Las zonas rojas indica que esa parte del objeto está en el aire y necesita soportes para una impresión correcta.

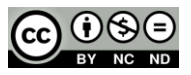

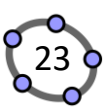

#### Relleno Solido

| Archivo Edición | Ver Ajustes Extensiones Prefe | rrendas Ayuda |                |                   |                   |                             |
|-----------------|-------------------------------|---------------|----------------|-------------------|-------------------|-----------------------------|
| Ultima          | ker Cura                      |               | PREPARAR VISTA | PREVIA SUPERVISAR |                   | Marketplace P               |
|                 | Geeetech A30T                 | C Generic PLA | K Generic PLA  | x Generic PLA     | K P Normal-0.15mm | 🖾 10% 🛃 Apagado 🕂 Apagado 🅜 |
|                 |                               |               |                | /                 |                   |                             |
|                 |                               |               |                |                   |                   |                             |
|                 |                               |               |                |                   |                   |                             |
|                 |                               |               |                |                   |                   |                             |
|                 |                               |               |                |                   |                   |                             |
| 2               |                               |               |                |                   |                   |                             |
|                 |                               |               |                |                   |                   |                             |
| 78              |                               |               | ATTA           |                   |                   |                             |
| A S             |                               |               |                |                   |                   |                             |
| <u></u>         |                               |               |                |                   |                   |                             |
|                 |                               | 1             |                |                   |                   |                             |
|                 |                               |               |                |                   |                   |                             |
|                 |                               |               |                |                   |                   |                             |
| ×               |                               |               |                |                   |                   |                             |
| ×               |                               |               |                |                   |                   |                             |
|                 |                               |               |                |                   |                   |                             |
|                 |                               |               |                |                   |                   |                             |
| ~ .             | ista de objetos               |               |                | - della           |                   |                             |
|                 | 54_cubo_rellenosolido         |               |                |                   |                   |                             |
| 100.0           | 0000                          |               |                |                   |                   | Segmentación                |

Tras la segmentación del objeto, nos queda la siguiente figura:

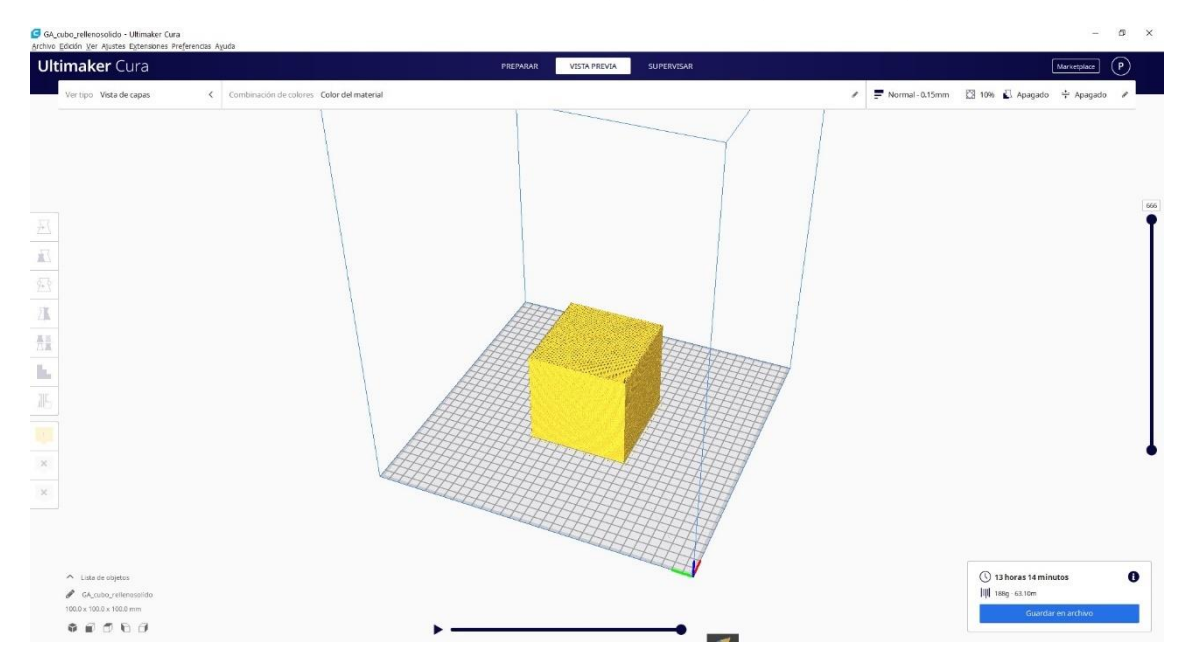

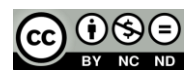

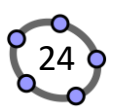

#### Superficies con GeoGebra

En este caso, vamos a utilizar un libro sobre Alfarería de Agost, en el que podemos encontrar una colección de Jarrones creados mediante una superficie generada a partir de curva.

https://www.geogebra.org/m/vs76tzuc

Escogemos el Jarrón de Línea Recta 1 sin Tapa y descargamos el STL.

Paso 1: Pulsad un clic en el enlace anterior.

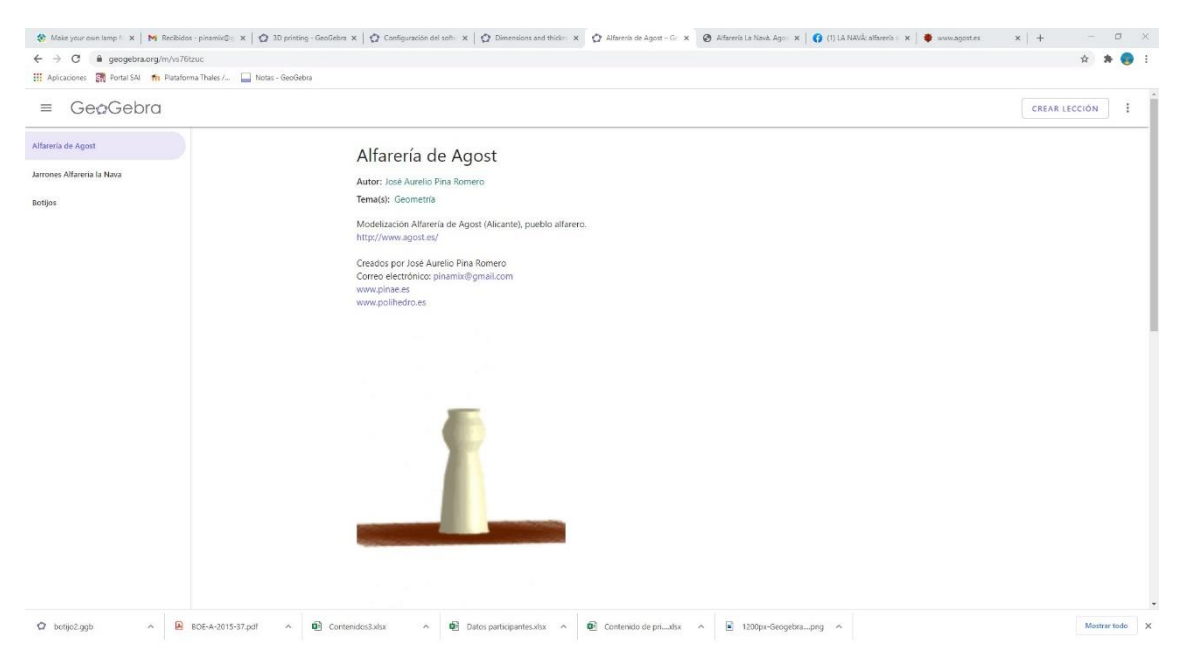

#### Paso 2: Pulsad un clic en Jarrones Alfarería La Nava

| C  egeogebra.org/m/vs76tzuc#chapter/588562 |                                                                                                |                                             |                      |                      | ☆ <b>≱</b>    |
|--------------------------------------------|------------------------------------------------------------------------------------------------|---------------------------------------------|----------------------|----------------------|---------------|
| GeoGebra                                   |                                                                                                |                                             |                      |                      | CREAR LECCIÓN |
| rones Alfarería la Nava                    | 31 Ones Alfarería l<br>rea reada por La Alfarería La Nava<br>pu den adquirir en http://www.alf | a Nava<br><sup>T</sup> arerialanava.com/es/ |                      |                      |               |
| Jarrón línea RECTA 1                       |                                                                                                |                                             | Γ                    |                      |               |
| Jarrón Línea Recta 1 sin Tapa              |                                                                                                | E.                                          |                      |                      |               |
| Jarrón línea RECTA 2                       | Jarrón línea RECTA 1                                                                           | Jarrón Línea Recta 1<br>sin Tapa            | Jarrón línea RECTA 2 | Jarrón línea RECTA 3 |               |
| Jarrón línea RECTA 3                       |                                                                                                | A                                           |                      |                      |               |
| Jarrón línea RECTA 4                       | larrón línea RECTA 4                                                                           | larrón línea RECTA 5                        | Jarrón línea RECTA 6 |                      |               |
| Jarrón línea RECTA 5                       |                                                                                                |                                             |                      |                      |               |
| Jarrón línea RECTA 6                       | Previo<br>Alfarería de Arrost                                                                  |                                             |                      | Siguiente            |               |

José Aurelio Pina Romero - José Antonio Mora – polihedro.es

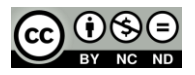

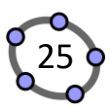

#### Make your \* \* 👩 : ≡ GeøGebra CREAR LECCIÓN Alfarería de Agost Jarrón Línea Recta 1 sin Tapa Jarrones Alfareria la Nava Autor: José Aurelio Pina Romero Jarrón línea RECTA 1 Jarrón Linea Recta 1 sin 1 + # + C \* ; = + # + 5 0 C \* ; = Jarrón linea RECTA 2 Jarrón linea RECTA 3 Jarrón línea RECTA 4 Jarrón línea RECTA 5 Jarrón línea RECTA 6 ← Previo Jarrón línea RECTA 1 Jarrón línea RECTA 2 → o botijo2.ggb A BOE-A-2015-37.pdf ^ 🖬 Cor of o ^ 💽 CO . Paso 4: Pulsad un clic en el icono Jarrón Línea Recta 1 sin Tapa Autor: José Aurelio Pina Romero 2 + 🛋 🕒 Archivo <u>=</u> |+ # A C \* ; + Nuevo Q Abrir B Guardar Exporta imagen < Compartir Archivo GeoGebra (.ggb) Descargar como... Imagen PNG (.png) Previsualización Imagen SVG (.svg) / Edita Documento PDF (.pdf) Apariencias PSTricks (.txt) PGF/TikZ (.txt) A Vista Protocolo de Construcción (.html) Configuración Construcción dinámica como página Web (.html) % Herramientas Asymptote (.txt) Impresión 3D (.stl) ⑦ Ayuda & Respuesta Collada (.dae) José Aurelio Pina Romero Collada (.html)

Paso 3: Pulsad un clic en Línea Recta 1 sin Tapa

Paso 5: Pulsad un clic en Descargar como... → Impresión 3D (.stl)

6.4

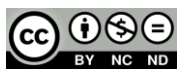

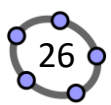

Paso 6: Configuramos las dimensiones del objeto y el espesor.

| Autor: José Aurelio Pina Romero              |                              |
|----------------------------------------------|------------------------------|
|                                              | ∋c q ≡                       |
|                                              | chivo                        |
| + Nu                                         | ievo                         |
| Impresión 3D (stl)                           | r<br>Irdar                   |
| Ancho Longitud Altura<br>4.2 cm 10 cm 4.2 cm | orta imagen<br>npartir       |
| escala<br>1 units = 1.37 cm                  | cargar como<br>visualización |
| Espesor                                      | a<br>riencias                |
| 2 mm 🗆 Relleno sólido                        | а                            |
|                                              | figuración                   |
| CANCELA                                      | ramientas                    |
| ⑦ Ay                                         | ruda & Respuesta             |
| 🚊 Jo                                         | sé Aurelio Pina Romero       |
| n                                            |                              |

Jarrón Línea Recta 1 sin Tapa

Puesto que no tiene tapa, vamos a descargarlo con un espesor de 2mm y crearemos un florero precioso.

| 10 Builder - berijst (1)                                                                                         |              |   | 0 X   |
|----------------------------------------------------------------------------------------------------|--------------|---|-------|
| = Insertar Objeto Editar Pintura Ver Ayuda                                                                       | Impresión 3D | 8 | 2 6   |
| 🎞 Simplificar 🛓 Dividir 🏋 Saantar 🔆 Releve 🔛 Ectualinatia abajo 👹 Combinar 🖷 Formar Intersection 🌓 Retar 🔲 Hueco |              |   |       |
|                                                                                                    |              |   | <     |
|                                                                                                    |              |   | 141   |
|                                                                                                    |              |   | 36    |
|                                                                                                    |              |   | ۲     |
|                                                                                                    |              |   | 0     |
| · · · ·                                                                                                    |              |   | æ     |
|                                                                                                    |              |   | ۲     |
| 1                                                                                                    |              |   | ión   |
| 4                                                                                                    |              |   | eleco |
|                                                                                                    |              |   | Ś     |
|                                                                                                    |              |   |       |
|                                                                                                    |              |   |       |
|                                                                                                    |              |   |       |
| ~~~~~~~~~~~~~~~~~~~~~~~~~~~~~~~~~~~~~~                                                                           |              |   |       |
|                                                                                                    |              |   |       |
| ~~~~~~~~~~~~~~~~~~~~~~~~~~~~~~~~~~~~~~                                                                           |              |   |       |
|                                                                                                    |              |   |       |
| XXXXXXXXXXXXXXXXXXXXXXXXXXXXXXXXXXXXXX                                                                           |              |   |       |
| Δ· U 其 0 -2.51 50,79 mm                                                                                          |              |   |       |
|                                                                                                    |              |   |       |

Abierto en 3DBuilder. Programa de modelado 3D de Microsoft. Gratuito e instalado por defecto en todas los equipos.

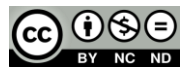

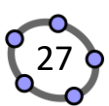

#### 3. Configurar Cura versión 4.8

Dos formas posibles de cargar un fichero:

- 1. Arrastrando el fichero .stl al programa
- 2. Archivo  $\rightarrow$  Abrir archivo(s) ...

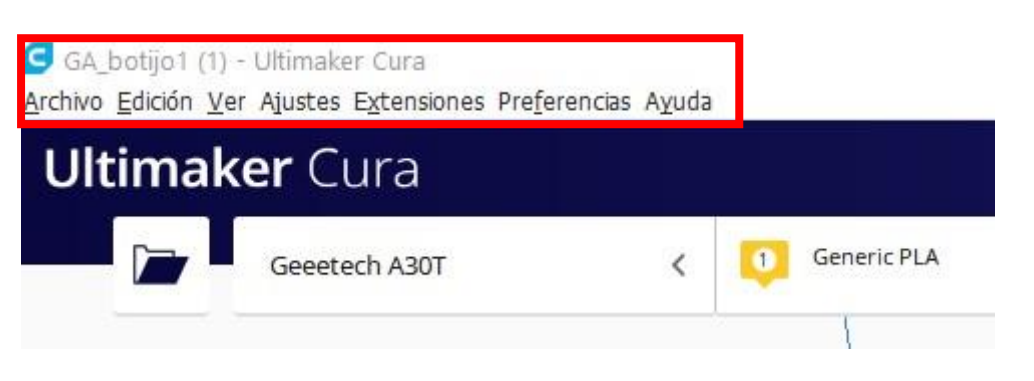

Si disponemos de más de una impresora, seleccionar la impresora en la que quieres imprimir la pieza. Ajustes  $\rightarrow$  Impresora

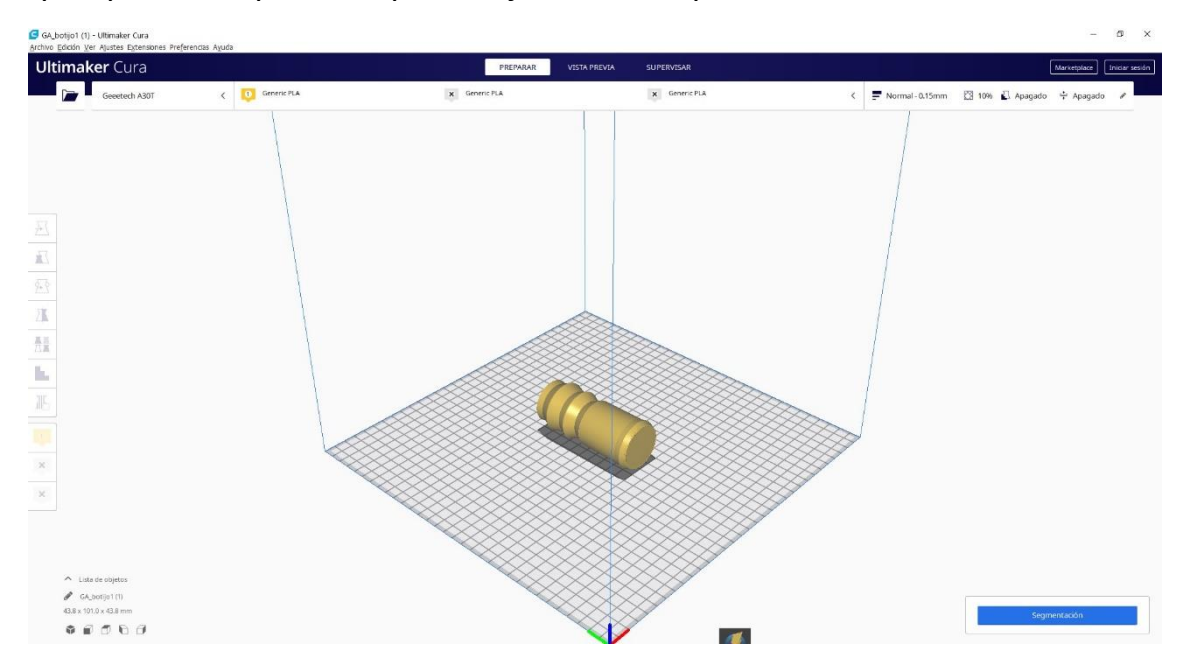

Seleccionamos la pieza y se activan los iconos de la parte izquierda.

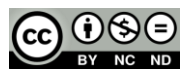

#### Impresión 3D con GeoGebra

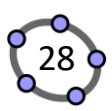

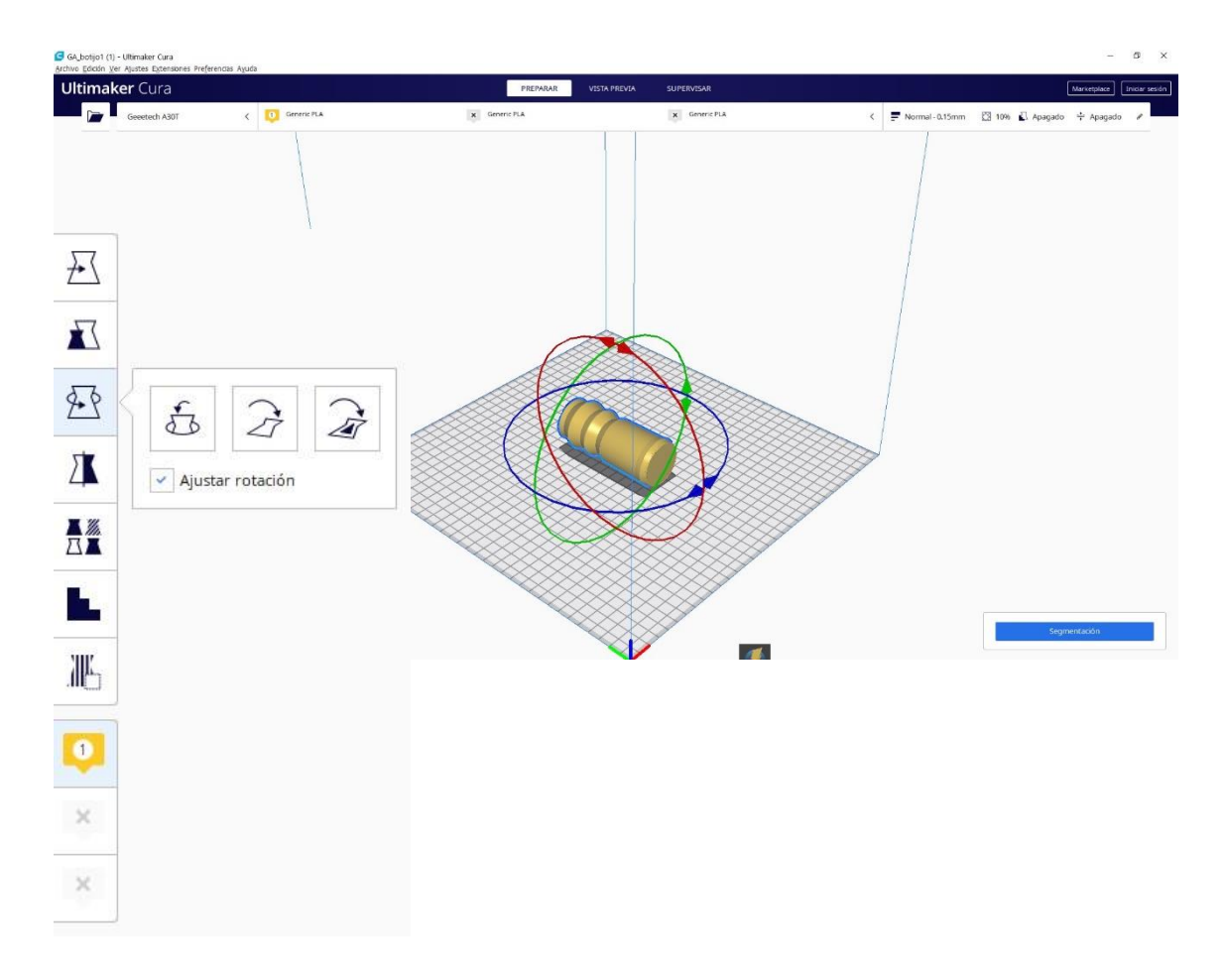

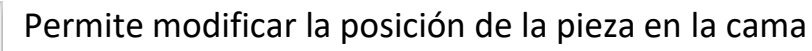

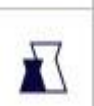

7

Permite modificar las dimensiones de la pieza

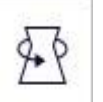

X

Permite rotar la pieza

Permite

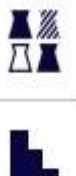

JIL

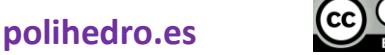

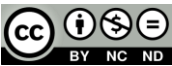

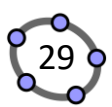

Si seleccionan la pieza y mueven la circunferencia roja, desde las pirámides, se puede rotar la pieza hasta una posición vertical.

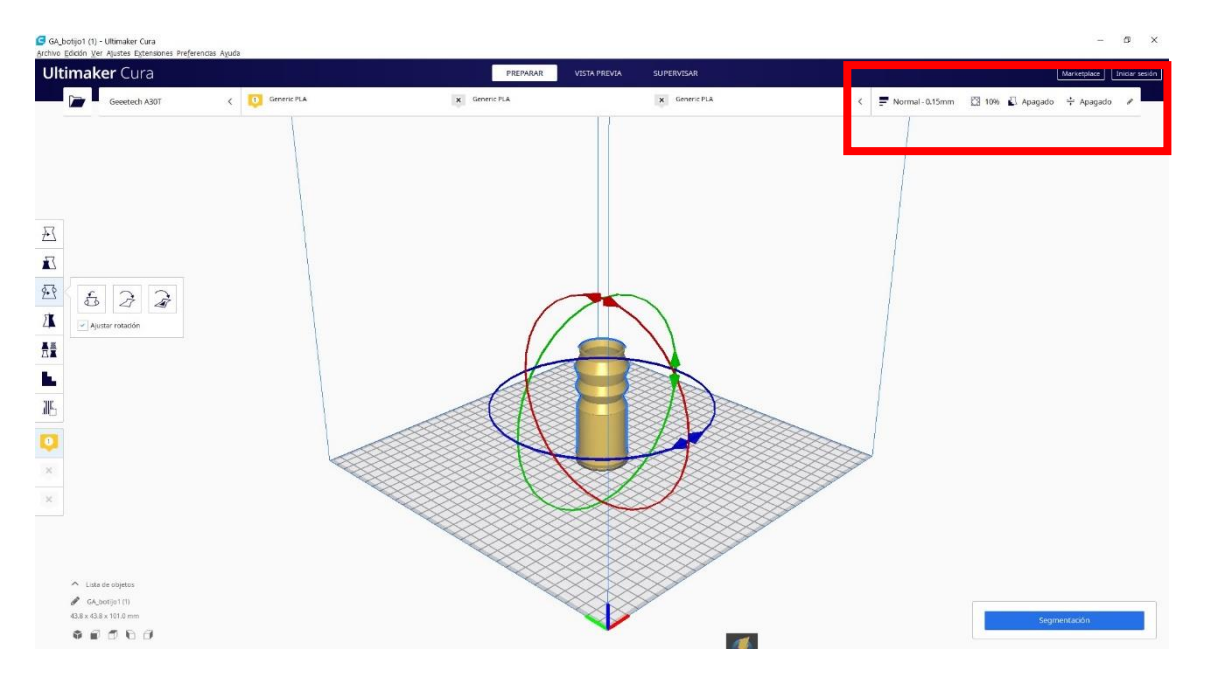

Ahora si pulsan en la parte superior derecha. Se despliegan los ajustes de impresión.

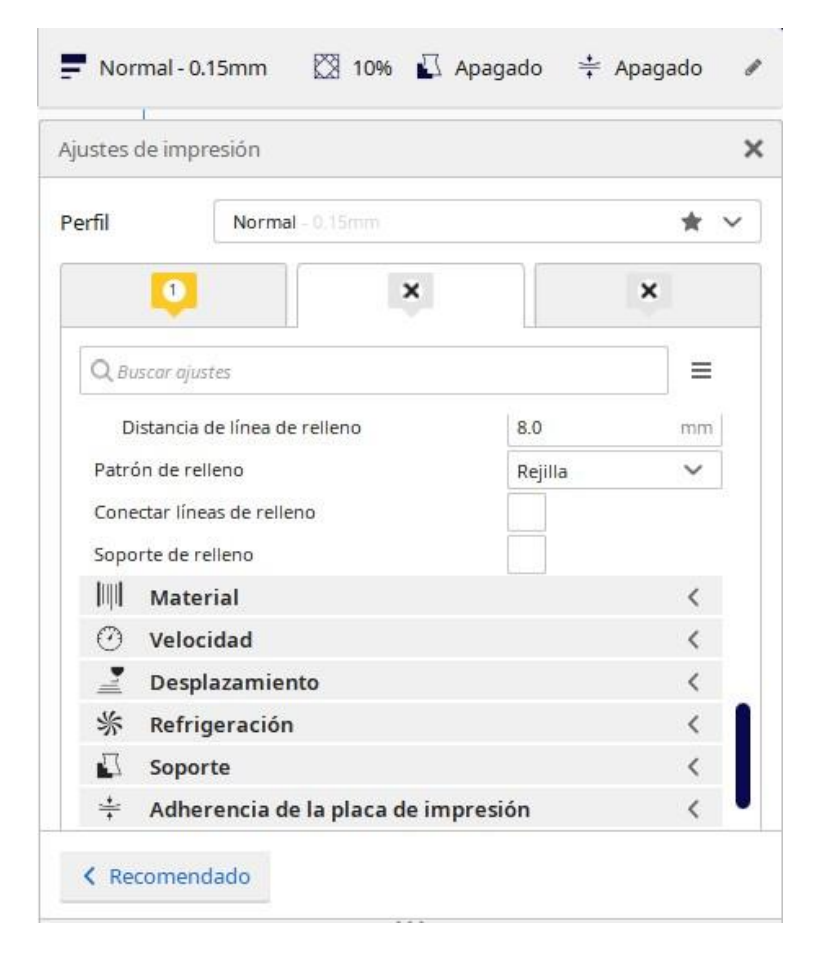

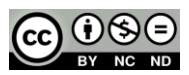

#### Impresión 3D con GeoGebra

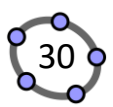

Cura dispone de perfiles de 6 perfiles de impresión:

| Normal - 0.15mm                                   | * ~               |
|---------------------------------------------------|-------------------|
| Default                                           |                   |
| Extra Fine - 0.06 mm                              |                   |
| Fine - 0.1 mm                                     |                   |
| Normal - 0.15 mm                                  |                   |
| Draft - 0.2 mm                                    |                   |
| Extra Fast - 0.3 mm                               |                   |
| Coarse - 0.4 mm                                   |                   |
| Extra Coarse - 0.6 mm                             |                   |
| <u>C</u> rear perfil a partir de ajustes o sobres | crituras actuales |
| Actualizar perfil con ajustes o sobrescrit        | turas actuales    |
| Descartar cambios actuales                        |                   |
| Administrar perfiles                              | Ctrl+J            |

Yo escojo el perfil Normal, y posteriormente modifico alguna de los parámetros pre-configurados.

#### Suelo tomar los siguientes parámetros:

Altura de capa: 0.15

Densidad de relleno: 10%

Patrón de relleno: Rejilla

Velocidad de impresión: 60 mm/s

Velocidad de relleno: 100 mm/s

Habilito el alisado en Perímetro.

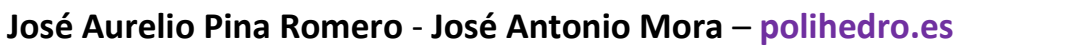

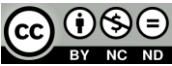

### Impresión 3D con GeoGebra

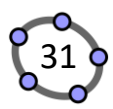

| Perfil  | Normal - 0.15mm                           |         | * ~  |
|---------|-------------------------------------------|---------|------|
|         | <b>1</b> ×                                |         | ×    |
| QBL     | iscar ajustes                             |         |      |
| =       | Calidad                                   |         | <    |
| Δ       | Perímetro                                 |         | <    |
|         | Relleno                                   |         | <    |
| Dens    | idad de relleno                           | 10      | 96   |
| D       | istancia de línea de relleno              | 8.0     | mm   |
| Patro   | ón de relleno                             | Rejilla | ~    |
| Cone    | ectar líneas de relleno                   |         |      |
| Sopo    | rte de relleno                            |         |      |
|         | Material                                  |         | <    |
| $\odot$ | Velocidad                                 |         | <    |
| Velo    | tidad de impresión                        | 60      | mm/s |
| V       | elocidad de relleno                       | 100     | mm/s |
| Velo    | tidad de desplazamiento                   | 120     | mm/s |
| Velo    | tidad de capa inicial                     | 30.0    | mm/s |
| V       | elocidad de impresión de la capa inicial  | 30.0    | mm/s |
| V       | elocidad de desplazato de la capa inicial | 60.0    | mm/s |
| 1       | Desplazamiento                            |         | <    |
| S.      | Pofrigoración                             |         | 1    |

Y finalmente segmentamos el fichero pulsando en Segmentación.

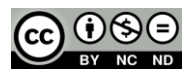

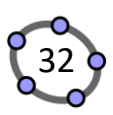

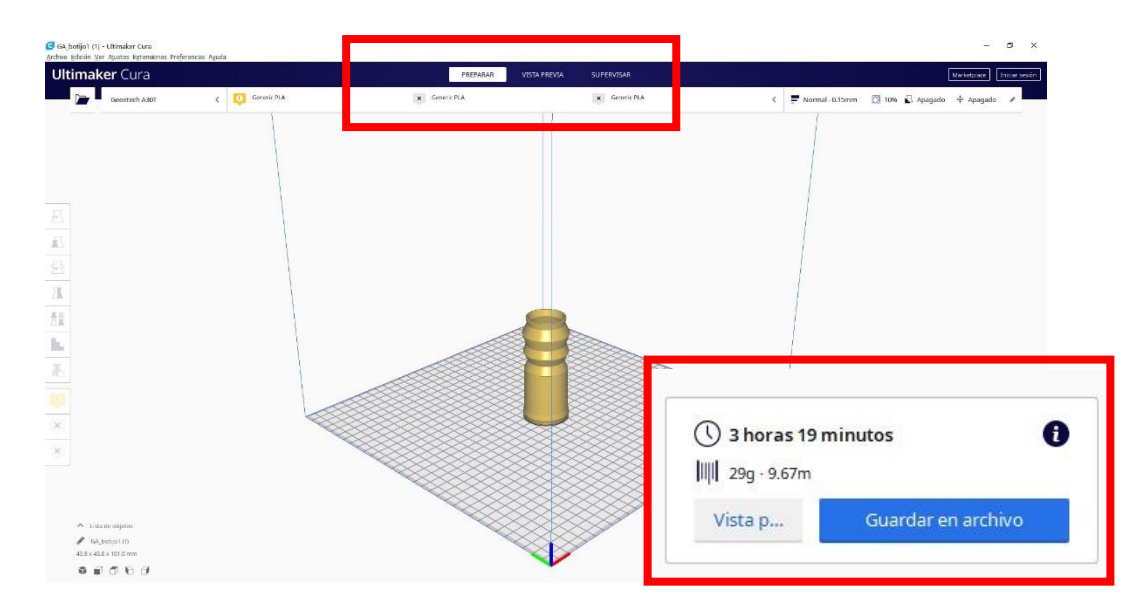

Nos indica el tiempo de impresión, y el material que empleará.

Si pulsamos en VISTA PREVIA, aparece la pieza tal como se imprimirá, pero podemos ver el proceso de impresión si movemos el deslizador que aparece en la parte derecha.

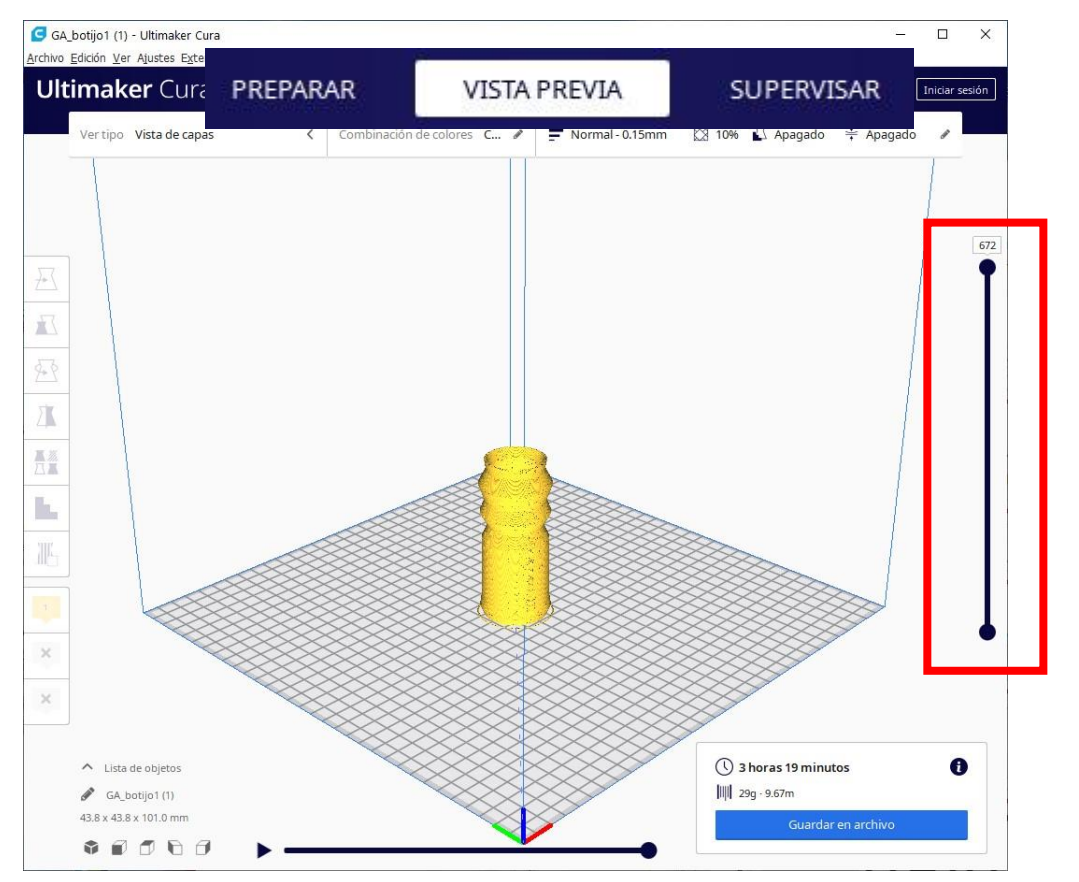

Ahora solo nos queda guardar el fichero en una tarjeta sd, e imprimir la pieza. Si tu impresora está conectada por USB, sólo te quedaría enviarla a la impresora.

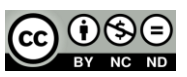

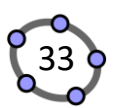

#### 4. Grupo 3D Printing en Geogebra.org

Existe un grupo colaborativo en el que se pueden compartir experiencias para estimular y animar a nuevos usuarios.

#### ÚNETE!!!

Paso 1: Accede a https://www.geogebra.org/groups

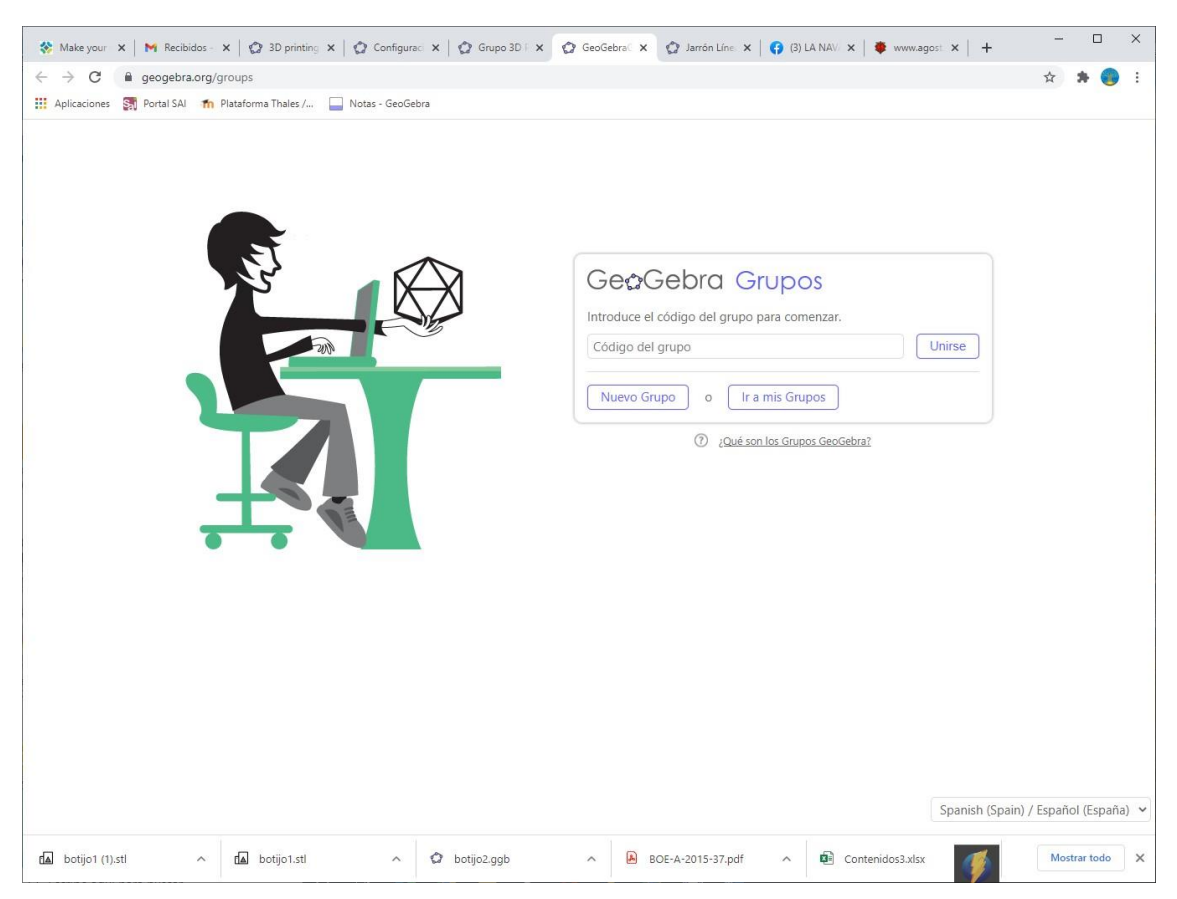

Paso 2: Introduce NHEHJ

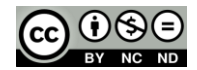